# 操作マニュアル (<br/> ロ座保有者)

2.0版

| 版数  | 更新日    | 更新理由                             |
|-----|--------|----------------------------------|
| 1.0 | 2006.4 | 初版制定                             |
| 1.1 | 2006.7 | 「5.3 お問合せ先」を変更。                  |
|     |        | 制度全般(含む設備補助)に関する問い合わせ:担当者名       |
|     |        | 登録簿システム(操作方法など)に関する問い合わせ: E-mail |
| 1.2 | 2007.3 | 「3.3 償却する」を追加。                   |
| 1.3 | 2007.4 | 「3.1 ログインする」に第一期用、第二期用の記述を追加。    |
| 1.4 | 2007.4 | 「1.2 ご利用環境」に https 通信に関する説明を追加。  |
| 1.5 | 2007.5 | 発行約束期間、適用約束期間に関する説明を変更。          |
| 1.6 | 2007.7 | 「5.3 お問合せ先」を変更。                  |
|     |        | 登録簿システム(操作方法など)に関する問い合わせ: TEL    |
| 1.7 | 2008.4 | ・発行約束期間、適用約束期間に関する説明を変更。         |
|     |        | ・「3.4 バンキングする」を追加。               |
| 1.8 | 2008.7 | 「3.5 jCER 発行申請をする」を追加。           |
| 19  | 2009.3 | クレジット種別追加。FXT                    |
| 1.0 | 2000.0 |                                  |
| 2.0 | 2009.4 | 第四期用の記述等を追加。                     |

|      | 日次                        |    |
|------|---------------------------|----|
| 1 1  | はじめに                      | 1  |
| 1.1  | 本書の目的                     | 1  |
| 1.2  | ご利用環境                     | 1  |
| 1.3  | ご利用可能時間                   | 1  |
| 1.4  | 本システムの URL                | 1  |
| 1.5  | 本システム利用上の注意事項             | 2  |
| 1.6  | 用語集                       | 3  |
| 2 3  | 共通ルール                     | 4  |
| 2.1  | 画面構成                      | 4  |
| 2.2  | メニュー画面                    | 5  |
| 2.3  | 印刷設定                      | 7  |
| 2.4  | ブラウザ設定                    | 8  |
| 3 ł  | 操作マニュアル                   |    |
| 3.1  | ログインする                    |    |
| 3.2  | 移転する                      |    |
| 3.3  | 償却する                      |    |
| 3.4  | バンキングする                   |    |
| 3.5  | jCER 発行申請をする              |    |
| 3.6  | 口座情報を参照する                 |    |
| 3.7  | パスワードを変更する                |    |
| 3.8  | 移転結果を確認・印刷する              |    |
| 3.9  | 残高を確認する                   | 41 |
| 3.1C | ) ログアウトする                 |    |
| 4 [  | 困ったときは?                   |    |
| 4.1  | パスワードを忘れてしまった。            |    |
| 4.2  | 移転情報がわからない。               |    |
| 4.3  | 口座情報を変更する場合は?             |    |
| 4.4  | 間違って移転した場合は?              |    |
| 4.5  | 移転できない場合は?                |    |
| 4.6  | メニュー画面のお知らせには何が表示されるのですか? |    |
| 4.7  | エラー画面が表示された。              |    |
| 5 -  | その他                       |    |
| 5.1  | エラーメッセージ対処方法              |    |
| 5.2  | エラー画面対処方法                 |    |
| 5.3  | お問合せ先                     |    |

### 目次

- 1 はじめに
  - 1.1 本書の目的

本書は、自主参加型国内排出量取引制度の排出枠の交付、保有、移転、償却等を記録する自主参加型国内排出量取引登録簿システムの操作方法を説明します。

### 1.2 ご利用環境

本システムのご利用にあたり、以下の環境をご利用ください。

以下の環境以外では、動作保証しません。

| OS      | Windows 2000、もしくは Windows XP |
|---------|------------------------------|
| ブラウザ    | Internet Explorer 6.0        |
| ディスプレイ  | XGA(1024×768)以上              |
| インターネット | インターネットに正常に接続できること           |
|         | https アクセス可能であること(※1)        |

※1 本システムでは、強固なセキュリティを確保するため、通信には、SSL プロトコルを使用します。このため、貴社(または貴事業所)において、ファイアウォール等を導入している場合、またはルータ等でプロトコルのフィルタリング設定を行っている場合は、「https」の通信許可を設定する必要があります。設定状況について、貴社(または貴事業所)の情報システム部門に確認してください。

なお、https 通信は「<u>https://vet.registry.go.jp/</u>」のURLとなっております。

### 1.3 ご利用可能時間

本システムのご利用可能時間は以下の通りです。

平日 10 時~18 時

※土日祝祭日、年末年始(12月29日から1月3日)はご利用いただけません。

なお、上記利用時間内であっても、本システムの保守等が必要な場合は、システムの運用の 停止、休止、中断等を行うことがありますので、あらかじめご承知ください。その際には、ホ ームページ上にてお知らせ致します。

### 1.4 本システムの URL

・自主参加型国内排出量取引登録簿システム

URL: <u>http://vet.registry.go.jp</u>/

### 1.5 本システム利用上の注意事項

- ブラウザの「戻る」 「進む」 「更新」 ボタンは使用しないでください。
- 前のページに戻る際にバックスペース(Back Space)ボタンは使用しないでください。
- ●ログイン後、処理を行わずに一定時間を過ぎた場合は、システムとの接続を切断します。
   再度ログインし直してください。
- 同じユーザ ID で同時ログインはしないでください。
- ブラウザの JavaScript を有効にしてください。 有効でない場合は、「2.4 ブラウザの設定」を参照し、有効にしてください。
- ブラウザの Cookie を有効にしてください。
   有効でない場合は、「2.4 ブラウザの設定」を参照し、有効にしてください。
- ボタンのダブルクリック(2度押し)はしないでください。
   ダブルクリックをするとエラーになる場合があります。

# 1.6 用語集

本マニュアルで使用する用語を以下に示します。

| 用語           | 定義                               |
|--------------|----------------------------------|
| クレジット        | 排出枠と同意。(JPA、jCER、EXTの3種類。)       |
| コミットメントリザーブ量 | 償却期限前までの間、常に自己の保有口座に保有しなければ      |
|              | ならない排出枠の量。                       |
| 移転可能クレジット量   | 保有クレジット量-コミットメントリザーブ量。           |
| 口座保有者        | 本システムに法人口座を開設している者。              |
|              | 目標保有参加者・取引参加者・政府が該当します。          |
| トランザクション番号   | 移転・発行を完了した際の番号。                  |
|              | 取引を一意に特定します。                     |
| 申請番号         | 移転・発行の受付番号。                      |
| クレジット特定番号    | クレジットを特定するための番号。クレジット 1t-CO2年に   |
|              | 付与される。                           |
|              | (例)000-000-000-0001              |
| シリアル番号       | クレジット特定番号と同意だが、国名記号+クレジット特定      |
|              | 番号の形式で表示される。                     |
|              | (例)JP-000-000-000-0001           |
| JPA          | 初期割当量、もしくはコジェネクレジットとして交付される      |
|              | 排出枠で、1t-CO2の単位で表される。             |
| jCER         | 京都議定書第12条に基づき行われるクリーン開発メカニズ      |
|              | ム (CDM) により発行される CER を元に発行されるクレジ |
|              | ット。                              |
| EXT          | 試行排出量取引スキームに基づき発行される排出枠で、        |
|              | 1t-CO <sub>2</sub> の単位で表される。     |
| 原産締約国        | 国名を指す。本システムでは JP を使用。            |
| 国名記号         | 国名を指す。本システムでは JP を使用。            |
| 発行約束期間       | クレジットが発行された約束期間。                 |
|              | 第1期発行分は「01」、第2期発行分は「02」、         |
|              | 第3期発行分は「03」、第4期発行分は「04」。         |
| 適用約束期間       | クレジットが適用される約束期間。                 |
|              | 第1期発行分は「01」、第2期発行分は「02」、         |
|              | 第3期発行分は「03」、第4期発行分は「04」。         |
| プロジェクト番号     | プロジェクトの番号。                       |
| 償却           | 削減対策実施期間の排出量実績に応じた、排出枠を償却する      |
|              | こと。                              |
| バンキング        | 期を跨いで排出枠を保有し続けること。               |

- 2 共通ルール
  - 2.1 画面構成

画面レイアウトは2種類の領域から構成されます。

画面上部を上部フレーム、画面下部の各機能の画面を下部フレームと呼びます。

| 1 | 3 環境省自主参加型国内排出現取引登録録システム - Microsoft Internet Explorer」<br>フイルビ 編集型 表示① お気に入り④ ツール① ヘルブ型<br>環境省 Ministry of the Environment<br>日主参加型国内排出量取引登録簿システム<br>メニューペ属る ユーザミニコアル お問合せ FAQ ログアウト<br>アール Countery Emissions Trading Registry System                                                                                               | <ul> <li>① 上部フレーム</li> <li>全画面共通のヘッダー部が</li> <li>表示されます。</li> </ul> |
|---|----------------------------------------------------------------------------------------------------|---------------------------------------------------------------------|
| 2 | ガライン情報<br>加回レダイン目時: 2008年01月30日20:11<br>コダインユーザID: 0000000109<br>当書者: □△ 次郎                                                                                                    | ② 下部フレーム<br>各機能の画面が表示されま<br>す。                                      |
|   | お知らせ           登録日         通知内容           2008/01/30         JP000000000013クレジット移転の手続きを完了しました。内容を確認して下さい。           2006/01/30         JP0000000012クレジット移転の手続きを完了しました。内容を確認して下さい。           2006/01/30         JP000000000011クレジット移転の手続きを完了しました。内容を確認して下さい。           2006/01/30         JP000000000011クレジット移転の手続きを完了しました。内容を確認して下さい。 |                                                                     |

# 2.2 メニュー画面

|   | 3 環境省自主参加型国内抹出長取引登録違システム - Microsoft Internet Explorer<br>ファイル(E) 編集(E) 表示(M) お気に入り(A) ツール(D) ヘルプ(E)                                                                                                    |            |
|---|----------------------------------------------------------------------------------------------------|------------|
| 1 | R境後 Ministry of the Environment<br>自主参加型国内排出量取引登録簿システム メニュースR6 ユーザパニュアル お開合せ FAQ<br>The Japon's Voluntary Emissions Trading Registry System                                                                                                    | ログアウト<br>余 |
| 2 | コグイン情報<br>前回ログイン日時:2006年01月30日20:11<br>コグインユーザ I D:0000000109<br>旦当者名:口△ 次郎                                                                                                    |            |
|   | 282 -                                                                                                    |            |
| 3 | 回回情報参照     クレジット移転       びなりード移転     移転明翅昭会       パスワード変更     残高昭会                                                                                                    |            |
| 4 | 改加らせ           登録日         通知内容           2006/01/30         JP0000000000013クレジット移転の手続きを完了しました。内容を確認して下さい。           2006/01/30         JP0000000000012クレジット移転の手続きを完了しました。内容を確認して下さい。           2006/01/30         JP0000000000011クレジット移転の手続きを完了しました。内容を確認して下さい。           2006/01/30         JP000000000011クレジット移転の手続きを完了しました。内容を確認して下さい。           2006/01/30         口应開設の手続きを完了しました。内容を確認して下さい。 |            |

- ① ヘッダー部
- ② ログイン情報表示部
- ③ 各機能へのリンク部
- ④ お知らせ表示部

#### ① ヘッダー部

ログイン後のすべての画面に表示されます。

| 環境省 Ministry of the Environment<br>自主参加型国内排出量<br>The Japan's Voluntary Emissiona Tradina | 取引登録簿システム メニューへ戻る ユーザマニュアル お問合せ FAQ ログアウト<br>Redistry System |
|------------------------------------------------------------------------------------------|--------------------------------------------------------------|
| メニューへ戻る                                                                                  | メニュー画面を表示します。                                                |
| ユーザマニュアル                                                                                 | ユーザマニュアルを別ウィンドウに表示します。                                       |
| お問合せ                                                                                     | お問合せ先を別ウィンドウに表示します。                                          |
| FAQ                                                                                      | FAQ を別ウィンドウに表示します。                                           |
| ログアウト                                                                                    | ログアウトします。                                                    |

#### ② ログイン情報表示部

ログイン情報を表示します。

ログイン情報 前回ログイン日時:2006年01月30日18:55 ログインユーザID:0000000109 担当者名:□△ 次郎

| 前回ログイン日時  | 前回ログインした日時を表示します。         |
|-----------|---------------------------|
| ログインユーザID | ログインしているユーザ ID を表示します。    |
| 担当者名      | ログインしているユーザIDの担当者名を表示します。 |

③ 各機能へのリンク部

各機能へのリンクを表示します。

| 월 등 코 <del>-</del> |                          |  |  |  |
|--------------------|--------------------------|--|--|--|
|                    | クレジット普通                  |  |  |  |
| 口座情報参照             | <u>クレジット移転</u><br>移転明細照会 |  |  |  |
| バスワード管理            | <u>残高照会</u>              |  |  |  |
| <u>パスワード変更</u>     |                          |  |  |  |

| 口座情報参照  | 口座情報を確認できます。                      |
|---------|-----------------------------------|
| パスワード変更 | パスワードを変更できます。                     |
| クレジット移転 | クレジットを移転できます。                     |
| 移転明細照会  | 移転日付を条件として、移転明細を検索・確認できます。        |
| 残高照会    | 保有クレジット残高・コミットメントリザーブ量・移転可能クレジット量 |
|         | を確認できます。                          |

### ④ お知らせ表示部

口座開設・移転完了時等にお知らせを表示します。

| お知らせ       |                                                     |
|------------|-----------------------------------------------------|
| 登録日        | 通知内容                                                |
| 2006/01/30 | JP00000000000013クレジット移転の手続きを完了しました。内<br>容を確認して下さい。  |
| 2006/01/30 | JP000000000000012クレジット移転の手続きを完了しました。内<br>容を確認して下さい。 |
| 2006/01/30 | JP000000000000011クレジット移転の手続きを完了しました。内<br>容を確認して下さい。 |
| 2006/01/30 | 口座開設の手続きを完了しました。内容を確認して下さい。                         |

2.3 印刷設定

帳票を印刷するための設定手順を以下に示します。

進備 以下をご確認ください。

↓ プリンタが利用可能であること。

*ステップ1* ブラウザのページ設定をします。

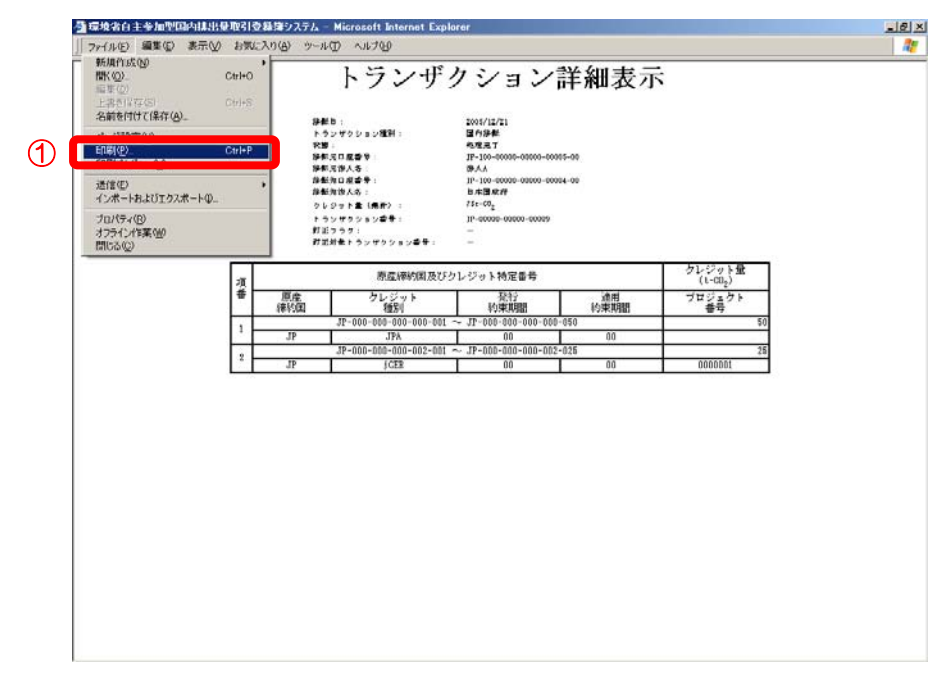

 ブラウザメニューの【ファイル (F)】-【ページ設定(U)】をクリ ックします。

*ステップ2* 用紙・ヘッダーとフッター・用紙の向き・余白を設定します。

| 1 | <ul> <li>ページ設定</li> <li>用紙<br/>サイズ(2):</li> <li>[A4 210 × 297 mm]</li> <li>拾紙方法(5):</li> <li>自動選択</li> <li>ヘッダーとフッター<br/>ヘッダー(土)</li> <li>フッター(上)</li> </ul> | 2<br>************************************                                                                                     | × |
|---|----------------------------------------------------------------------------------------------------|----------------------------------------------------------------------------------------------------|---|
|   | 「印刷の向き」<br>「 縦 (Q)<br>「 横 ( <u>A</u> )                                                                                                    | <ul> <li>余白 ミリ)</li> <li>左 (L): [19.05 右 (B): [19.05</li> <li>上 ①: [19.05 下 (B): [19.05</li> <li>〇 K キャンセル ブリンタ(P)</li> </ul> |   |

① 以下の通り入力します。
 ・「用紙」
 「サイズ」 : A4
 ・「ヘッダーとフッダー」
 「ヘッダー」: 空欄
 「フッダー」: 空欄
 ・「用紙の向き」 : 縦
 ・「余白(ミリ)」
 (全ての項目) : 19.05
 ② 【OK】ボタンをクリックしま
 す。

2.4 ブラウザ設定

本システムを利用するにあたり、ブラウザの以下設定が必要です。 すでに有効になっている場合、設定する必要はありません。

*ステップ1* JavaScript を有効にする。

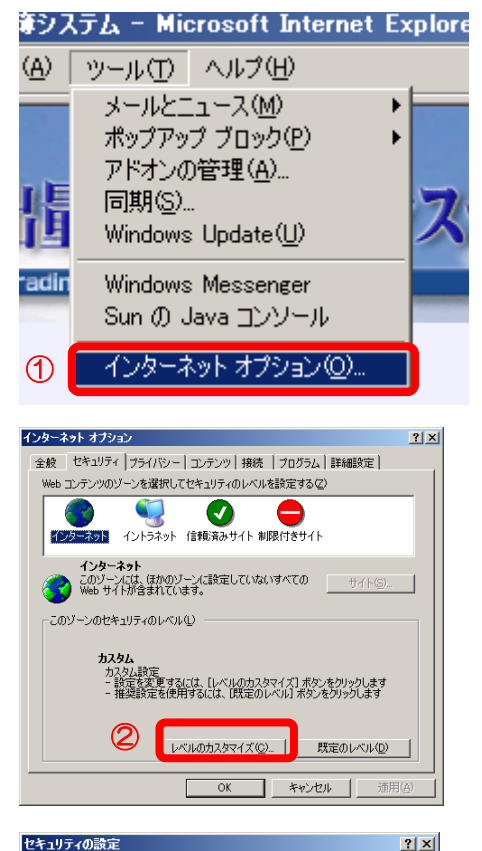

設定(<u>S</u>): 📓 スクリプト スクリプト
 図 Java アプレットのスグリプト
 ダイアログを表示する
 無効にする
 無効にする
 アクティブ スグリプト
 ダイアログを表示する
 無効にする
 無効にする 3 ● 有効にする 〇 ダイアログを表示する
 〇 無効にする • カスタム設定のリヤット リセット(B): 中低 リセット(E) キャンセル 4 OK インターネット オブション ? × 全般 セキュリティ フライバシー コンテンツ 接続 プログラム 詳細設定 Web コンテンツのゾーンを選択してセキュリティのレベルを設定する(Z) 
 マンターネット
 マシトラネット
 マシトラネット
 ロ目前
 ロ目前
 ロ目前
 ロ目前
 ロ目前
 ロ目前
 ロ目前
 ロ目前
 ロ目前
 ロ目前
 ロ目前
 ロ目前
 ロ目前
 ロ目前
 ロ目前
 ロ目前
 ロ目前
 ロ目前
 ロ目前
 ロ目前
 ロ目前
 ロ目前
 ロ目前
 ロ目前
 ロ目前
 ロ目前
 ロ目前
 ロ目前
 ロ目前
 ロ目前
 ロ目前
 ロ目前
 ロ目前
 ロ目前
 ロ目前
 ロ目前
 ロ目前
 ロ目前
 ロ目前
 ロ目前
 ロ目前
 ロ目前
 ロ目前
 ロ目前
 ロ目前
 ロ目前
 ロ目前
 ロ目前
 ロ目前
 ロ目前
 ロ目前
 ロ目前
 ロ目前
 ロ目前
 ロ目前
 ロ目前
 ロ目前
 ロ目前
 ロ目前
 ロ目前
 ロ目前
 ロ目前
 ロ目前
 ロ目前
 ロ目前
 ロ目前
 ロ目前
 ロ目前
 ロ目前
 ロ目前
 ロ目前
 ロ目前
 ロ目前
 ロ目前
 ロ目前
 ロ目前
 ロ目前
 ロ目前
 ロ目前
 ロ目前
 ロ目前
 ロ目前
 ロ目前
 ロ目前
 ロ目前
 ロ目前
 ロ目前
 ロ目前
 ロ目前
 ロ目前
 ロ目前
 ロ目
 ロ目
 イントラネット このソーンには、会社のイントラネットにあるすべての Web \_\_\_\_\_サイト(S)\_\_\_\_ サイトが含まれています。 -このゾーンのセキュリティのレベル(L)

> メクム カスタム設定 - 設定を変更するには、[レベルのカスタマイズ] ボタンをクリックします - 推奨設定を使用するには、[既定のレベル] ボタンをクリックします

> > OK

レベルのカスタマイス(Q)... 既定のレベル(D)

キャンセル

カスタム

6

ブラウザメニューの【ツール(T)】-【インターネットオプション(O)】をクリックします。

② インターネットオプションの【セキュリティタブ】-【レベル のカスタマイズ】ボタンをクリックします。

- ③ セキュリティの設定の【スクリプト】-【アクティブスクリプト】の【有効にする】にチェックを入れます。
- ④ 【OK】ボタンをクリックします。

⑤ 【OK】ボタンをクリックします。

# ステップ2

Cookie を有効にする。

- 第システム Microsoft Internet Explore

   (A) ツール(① ヘルブ(出)

   メールとニュース(M)

   ボップアップ ブロック(P)

   アドオンの管理(A)...

   同期(S)...

   Windows Update(U)

   Windows Messenger

   Sun (D) Java コンソール

   ①

   インターネット オブション(Q)...
- ブラウザメニューの【ツール(T)】-【インターネットオプション(O)】をクリックします。

- 2 インターネットオプションの【プライバシータブ】のスライダ
   を【中】にします。
- ③ 【OK】ボタンをクリックします。
- クリケーマンクションテンツ
   注意

   全般
   セキュリティ「フライバシー」エンテンツ
   諸様
   プログラム
   詳細設定

   シー
   中
   フログリカスフライバシーホッシーのないサードパーティの Cookie を

   ・
   ・
   ワログリカスフライバシーホッシーのないサードパーティの Cookie を

   ・
   ・
   ・
   日の小点す。

   ・
   ・
   ・
   ・

   ・
   ・
   ・
   ・

   ・
   ・
   ・
   ・

   ・
   ・
   ・
   ・

   ・
   ・
   ・
   ・

   ・
   ・
   ・
   ・

   ・
   ・
   ・
   ・

   ・
   ・
   ・
   ・

   ・
   ・
   ・
   ・

   ・
   ・
   ・
   ・

   ・
   ・
   ・
   ・

   ・
   ・
   ・
   ・
   ・

   ・
   ・
   ・
   ・
   ・

   ・
   ・
   ・
   ・
   ・

   ・
   ・
   ・
   ・
   ・

   ・
   ・
   ・
   ・
   ・

   ・
   ・
   ・<

×

追加(<u>A</u>)

削除(<u>R</u>)

すべて削除(E)

•

×

閉じる(<u>C</u>)

追加(<u>A</u>)

削除(R)

すべて削除(E)

# ステップ3

ッール(T) ヘルプ(H) メールとニュース(M)

ポップアップ ブロック(P)

アドオンの管理(A)...

Windows Update(U) Windows Messenger Sun の Java コンソール インターネット オプション(O)...

ボッブアップ ブロックの設定

\*.registry.go.jp

許可されたサイト(<u>S</u>):

通知とフィルタ レベル・

フィルタ レベル(E):

ボッブアップ ブロックの設定

許可されたサイト(S):

\*.registry.go.jp

通知とフィルタ レベル・

フィルタ レベル(F):

<u>ポップアップ ブロックの FAQ</u>

✓ ポップアップのブロック時に音を鳴らす(P)
✓ ポップアップのブロック時に音報バーを表示する①

中:ほとんどの自動ポップアップをブロックする

例外

<u>ポップアップ ブロックの FAQ</u>

許可する Web サイトのアドレス(W):

▼ ポップアップのブロック時(ご音を鳴らす(P)▼ ポップアップのブロック時(ご情報)バーを表示する①

中: ほとんどの自動ポップアップをブロックする

許可する Web サイトのアドレス(W)

例外

2

同期(S)...

ノステム – Microsoft Internet Explorer

F

現在ポップアップはブロックされています。下の一覧にサイトを追加することにより、特定のWebサイトのポップアップを許可できます。

現在ポップアップはプロックされています。下の一覧にサイトを追加することにより、特定のWeb サイトのポップアップを許可できます。

ᠿ

ポップアップ ブロックを無効にする(B)

ポップアップ ブロックの設定(P)...

ポップアップを許可する。(※ WindowsXP SP2 をご利用の方のみ)

 ブラウザメニューの【ツール(T)】-【ポップア ップ ブロック(P)】-【ポップアップ ブロック の設定(P)】-をクリックします。

- ② 【許可する web サイトのアドレス】に 「\*.registry.go.jp」を記入し、【追加】ボタンを クリックします。
- ※ 【追加】ボタンをクリックすると、【許可された サイト(S)】欄に表示されます。

- ③ 【フィルタ レベル(F)】のリストから【中: ほ とんどの自動ポップアップをブロックする】を 選択します。
- ④ 【閉じる(C)】ボタンをクリックします。

-

閉じる(<u>C</u>)

**(4**)

- 3 操作マニュアル
  - 3.1 ログインする

**準備** 以下のものをご用意ください。

↓ 口座開設時に郵送される「法人口座開設完了通知」

(ユーザID・初期パスワードが記載されています。)

**ステップ1** 自主参加型国内排出量取引登録簿システムのURL にアクセスします。

↓利用できるブラウザについては、「1.2ご利用環境」をご覧ください。

- ↓ URL は、「1.4 本システムの URL」をご覧ください。
- ↓ 「システムログイン」をクリックして下さい。

*ステップ2* ユーザID・パスワードを入力します。

ログイン

ユーザID

パスワード

ユーザIDとパスワードを入力し、「ログイン」ボタンを押して下さい。 ① 【ユーザID】を入力します。

- 【パスワード】を入力します。
- ③ 【ログイン】ボタンをクリックします。
- ※ パスワードは半角英数6桁以上10桁以 下で入力してください。

▲初回ログイン時は、パスワード変更画面を表示します。(ステップ3へ)
 ▲2回目以降ログイン時は、メニュー画面を表示します。(ステップ4へ)
 ▲パスワードを忘れてしまった場合は、「4.1 パスワードを忘れてしまった」をご覧ください。

| <b>ステップ3</b> 【初回ログイン時のみ】初期パスワード                                                                                   | を変更します。                                                                                                    |
|----------------------------------------------------------------------------------------------------|----------------------------------------------------------------------------------------------------|
| 現在のパスワード、新しいパスワードを入力し、「変更」ボタンを押して下さい。         現在のパスワード         新しいパスワード         新しいパスワードの確認入力         変更       戻る | <ol> <li>【現在のパスワード】に初期パスワードを入力します。</li> <li>【新しいパスワード】に新しいパスワードを入力します。</li> <li>【新しいパスワードの確認入力】にもう一度新しいパスワードを入力します。</li> <li>【変更】ボタンをクリックします。</li> <li>パスワードは半角英数6桁以上10桁以下で入力してください。</li> </ol> |
|                                                                                                    |                                                                                                    |

*ステップ4* メニュー画面が表示されます。

| PICTURE (C) PITTURE           | 取引空経時システム・                                                                                                    | - Microsoft Internet Explorer                                                                  |     | _ 6        |
|-------------------------------|----------------------------------------------------------------------------------------------------|------------------------------------------------------------------------------------------------|-----|------------|
|                               | 1030L0(0)B/ 9-10                                                                                                    |                                                                                                | _   |            |
| Utili Ministry of the Enviro  | oment                                                                                                    |                                                                                                |     |            |
| 主参加型国内                        | 引非出量取                                                                                                    | 四日は練習システム メニューへある ユーオニュアル お開合せ                                                                 | FAQ | ログアウト      |
| The Japan's Voluntary Em      | issions Trading Rea                                                                                                    | sistry Bystem                                                                                  |     | <b>2</b> 5 |
|                               |                                                                                                    |                                                                                                |     |            |
| デイン情報                         |                                                                                                    |                                                                                                |     |            |
| 1ロクイン目時:2006年<br>デインユーザID:000 | 0000109                                                                                                    |                                                                                                |     |            |
| 着名:□△ 次郎                      |                                                                                                    |                                                                                                |     |            |
|                               |                                                                                                    |                                                                                                |     |            |
|                               |                                                                                                    | 1 8 2 C                                                                                        |     |            |
|                               |                                                                                                    |                                                                                                |     |            |
|                               | FLORET                                                                                                    | 3030/500                                                                                       |     |            |
|                               | 口腐情報参照                                                                                                    | 8 クレジット移転                                                                                      |     |            |
|                               | internation parts                                                                                                    | 移転明細胞会                                                                                         |     |            |
|                               | A1252-988                                                                                                    | <u>教高照会</u>                                                                                    |     |            |
|                               | パスワード語                                                                                                    |                                                                                                |     |            |
|                               |                                                                                                    |                                                                                                |     |            |
|                               | _                                                                                                    |                                                                                                |     |            |
|                               | The second second secon | 100 Backbarder                                                                                 |     |            |
|                               | 2008/01/20                                                                                                    | 増加内容<br>1000000000000000000000000000000000000                                                  |     |            |
|                               | 2000/01/30                                                                                                    | 容を確認して下さい。                                                                                     |     |            |
|                               | 2008/01/20                                                                                                    | JP00000000000012クレジット移転の手続きを完了しました。内                                                           |     |            |
|                               | 2000/01/00                                                                                                    | 容を確認して下さい。                                                                                     |     |            |
|                               | 2006/01/30                                                                                                    | 容を確認して下さい。<br>JP0000000000011クレジット移転の手続きを完了しました。内<br>答を確認して下さい。                                |     |            |
|                               | 2006/01/30                                                                                                    | 容を確認して下さい。<br>JP0000000000011クレジット移転の手続きを完了しました。内<br>容を確認して下さい。<br>口声閉鎖の手続きを完了しました。内容を確認して下さい。 |     |            |

各種機能をご利用できます。

↓メニュー画面については、「2.2メニュー画面」をご覧ください。

# 3.2 移転する

手順

以下の流れで移転を実施します。

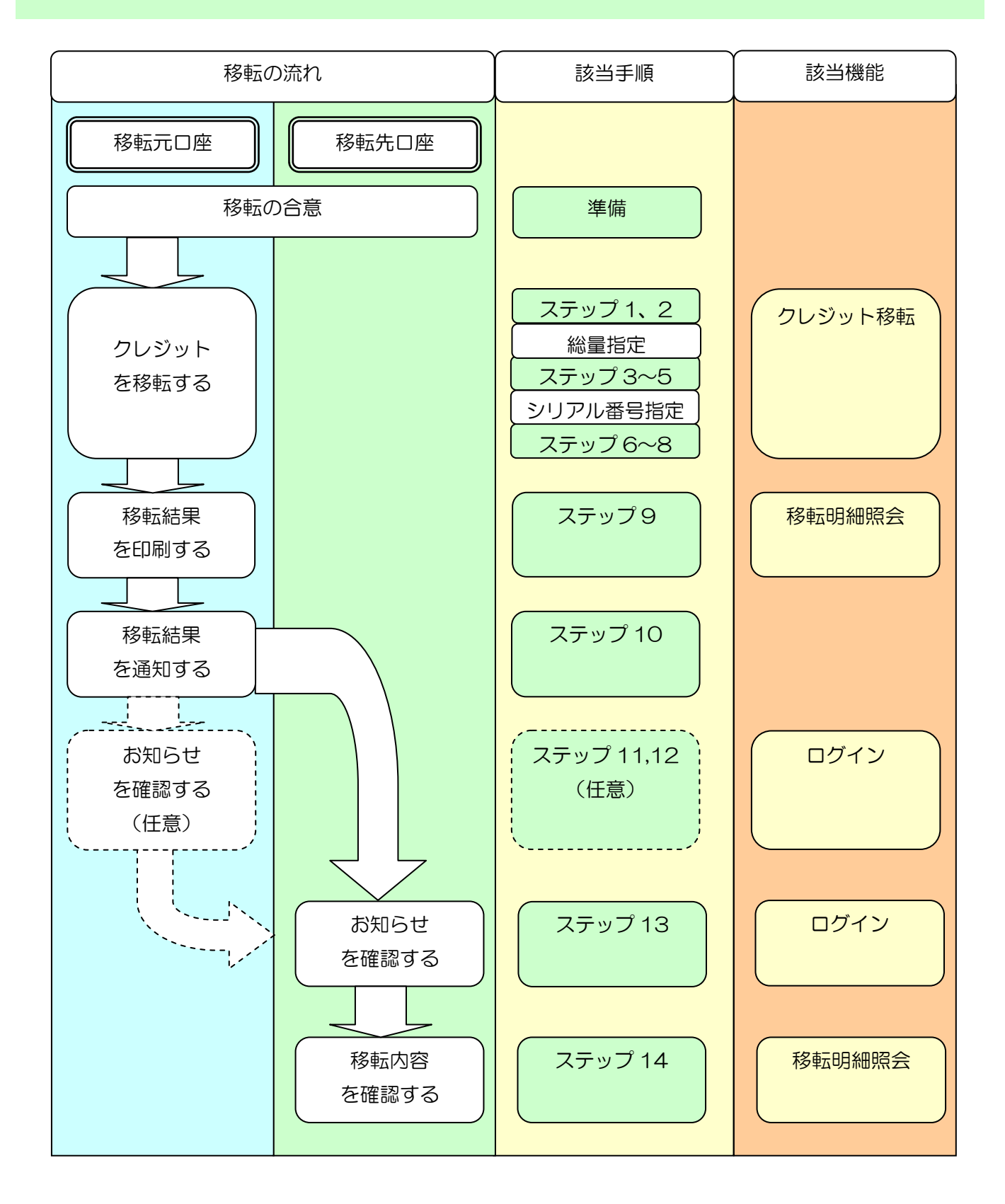

# 準備

以下の点をもう一度ご確認ください。

↓ クレジット移転について、当事者間での合意がされていること。
 (自主参加型国内排出量取引制度の取引ルール「2.取引・移転方法」を参照してください。)
 ↓ 移転クレジット量が移転可能クレジット量以下であること。

↓現在の移転可能クレジット量については、「3.9残高を確認する」をご覧ください。

以下のものをご用意ください。

- 🕌 移転先口座番号
- \rm 移転クレジット情報

<試行排出量取引スキーム 目標達成確認システムとのシステム間移転について>

自主参加型国内排出量取引登録簿システムと目標達成確認システムのシステム間におけるJP A及びEXTの移転は現在、実現案を検討中です。

具体的な実現案が確定次第、TOPページ等で周知いたします。

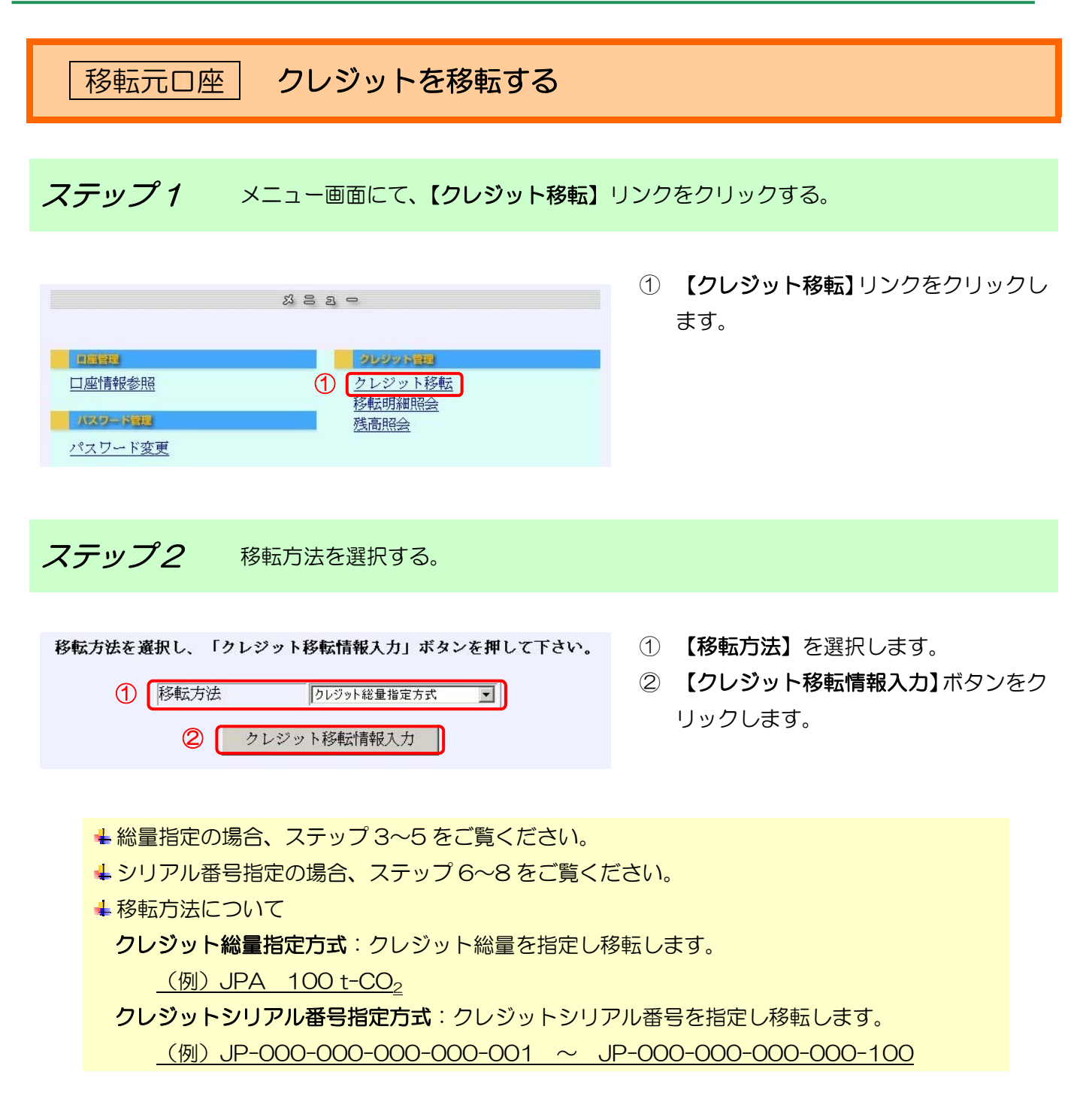

ステップ3

【総量指定】移転情報を入力します。

| 環境省白土参加型国家<br>ファイル(E) 編集(E) 1                               | HLH母取引の基準システム – Microsoft Internet Explorer<br>第一〇) お死に入り(4) ツール① ヘルブ(4)                                                                                                    | _i@;<br>//                     |
|-------------------------------------------------------------|----------------------------------------------------------------------------------------------------|--------------------------------|
| <sup>東鏡省</sup> Miniatry of th<br>自主参加型<br>The Japan's Volum | nEnvironment<br>国内排出量取引登録簿システム メニューヘル6 ユーザミュアル お開会せ<br>Cary Emission / Franker Bystem                                                                                                    | FAQ ログフウト                      |
| 在日時 (JST) :                                                 | 2006年02月01日19:24 クレジット移転<br>移転方法選択 → クレジット移転<br>移転方法選択                                                                                                    | ト移転<br>1822 → クレジット移転<br>売了通90 |
|                                                             | クレジット移転情報入力(国内移転)                                                                                                    |                                |
|                                                             | 以下の情報を入力し、「確認」ボタンを押して下さい。<br>移転処理は一度に10件まで行えます。                                                                                                    |                                |
|                                                             | 移転元口虛審号: JP-100-00000-00000-00005-00<br>移転元法人名: 法人A                                                                                                    |                                |
| ി                                                           | ①移転先口成语分入力<br>[JP] - [100] - [00000] - [00000] - [00008] - [00]                                                                                                    | _                              |
| U                                                           | ②移転クレジット情報入力                                                                                                    |                                |
| 2                                                           | 図名         クレジット         発行         適用         プロジェクト         クレジット量           記号         種別         約束期間         約束期間         番号         (t-002)         (t-002)           JP         JPA ■         00         00         100         100         100 | 10                             |
|                                                             | 3)         確認         選択面面へ戻る                                                                                                    |                                |
|                                                             | Ű                                                                                                    |                                |
|                                                             |                                                                                                    |                                |

- ① 【移転先口座番号入力】(排出量 取引の買い手)を入力します。
- ② 【移転クレジット情報入力】を入 力します。
- ③ 【確認】ボタンをクリックしま す。

↓ 移転元は、排出量取引の売り手(貴社)を指します。

♣ 移転先は、排出量取引の買い手を指します。

♣ 移転クレジット情報の入力について

「3.9残高を確認する」で参照したクレジット情報のとおりに入力してください。

|            |      | JPA を移転する場合                  | PAを移転する場合   jCERを移転する場合   EXTを移転する場 |         |  |  |  |  |
|------------|------|------------------------------|-------------------------------------|---------|--|--|--|--|
| 国名記号       |      | JP                           |                                     |         |  |  |  |  |
| クレジット      | ~種別  | JPA                          | jCER                                | EXT     |  |  |  |  |
| 発行約束其      | 間    | 移転するクレジットの発行約束期間(※1)         |                                     |         |  |  |  |  |
|            |      |                              |                                     |         |  |  |  |  |
| 適用約束其      | 間    | 移転する                         | クレジットの適用約束期                         | 間(※1)   |  |  |  |  |
|            |      |                              |                                     |         |  |  |  |  |
| プロジェク      | 7ト番号 | 入力不可                         | <b>%</b> 2                          | *3      |  |  |  |  |
| クレジット      | 通问   | 移転するクレジット量                   |                                     |         |  |  |  |  |
| <b>※</b> 1 | 発行/適 | 用約束期間は各期間で異なります。             |                                     |         |  |  |  |  |
|            | 第3期発 | 行分は、発行約束期間                   | 「03」、適用約束期間「                        | -03」です。 |  |  |  |  |
|            | 第4期発 | 行分は、発行約束期間「04」、適用約束期間「04」です。 |                                     |         |  |  |  |  |
|            | ただし、 | 、第1期から第2期へバンキングされたクレジットは、    |                                     |         |  |  |  |  |
|            | 発行約束 | 期間「O1」、適用約束期間「O2」、           |                                     |         |  |  |  |  |
|            | 第2期か | ら第3期ヘバンキングさ                  | されたクレジットは、                          |         |  |  |  |  |
|            | 発行約束 | 期間「O2」、適用約束期間「O3」です。         |                                     |         |  |  |  |  |

自主参加型国内排出量取引登録簿システム操作マニュアル(ロ座保有者)

| <b>%</b> 2 | jCER の元となる CER のプロジェクト番号と同じです。       |  |
|------------|--------------------------------------|--|
|            | 半角数字7桁で入力してください。                     |  |
| <b>%</b> 3 | 試行排出量取引スキーム 目標達成確認システムの自主行動計画コードと同じで |  |
|            | す。                                   |  |
|            | 半角数字7桁で入力してください。                     |  |

〈〈移転クレジット情報の追加・削除について〉〉

②移転クレジット情報入力

| 国名<br>記号 | クレジット<br>種別 | 発行<br>約束期間 | 適用<br>約束期間 | プロジェクト<br>番号 | クレジット量<br>(t-CO <sub>2</sub> ) |    |   |
|----------|-------------|------------|------------|--------------|--------------------------------|----|---|
| JP       | JPA         | 00         | 00         |              | 100                            | 削除 | 1 |
| JP       | j¢er 💌      | 00         | 00         | 0000001      | 100                            | 追加 | 2 |

① 追加した移転クレジット情報を削除する場合は【削除】ボタンをクリックします。

② 次の移転クレジット情報を入力する場合は【追加】ボタンをクリックします。

↓ JPA のみ移転する場合、1 件のみ入力できます。

jCER または EXT を移転する場合、10 件入力できます。
 ただし、プロジェクト番号が違う必要があります。

↓ JPA・jCER・EXT を一緒に移転する場合は、JPA は 1 件のみ、jCER と EXT はあわせて 9 件まで入力できます。

ただし、jCER・EXT は、それぞれのプロジェクト番号が違う必要があります。

ステップ4 【総量指定】移転先・移転クレジット情報を確認し、移転を行います。

|                                                                                                    | 1 | 移転元口座情報(貴社)が正し  |
|----------------------------------------------------------------------------------------------------|---|-----------------|
| 课题说 Ministry of the Environment                                                                                                    |   | いことを確認します。      |
| 主参加型国内排出量取引  登録薄システム メニューダの ユーダン:75 新聞きせ FAQ ログフト<br>The Januar's Voluntary Emission's Freedatry System                                                                                                    | 2 | 移転先口座情報(排出量取引の  |
| 現在目時 (JST) : 2006年01月30日20:13 参配方点環境 ひレジット移転 (福和元の) なしジット移転 (福和福祉) ないジット移転 元で通知                                                                                                    |   | 買い手)が正しいことを確認し  |
| カレジット政に特別研究                                                                                                    |   | ます。             |
| ノーレーシーノー「インゴンイト」「大田田山」」                                                                                                    | 3 | 移転クレジット情報が正しいこ  |
| 内容を変更する場合には、「戻る」ボタンを押して下さい。                                                                                                    |   | とを確認します。        |
| 1 (本本元二團權列: 共有二團<br>移転元口应番号: JP-100-00000-00009-00<br>移転元法人名: ○×株式会社                                                                                                    | 4 | 【入力実行】ボタンをクリック  |
|                                                                                                    |   | します。            |
| 1 回名 クレジット 米行 加速期間 ブロジェクト クレジット量                                                                                                    | * | 【入力実行】ボタンをクリックす |
| BG 75         88.00         #0.7#.4.800         90.7#.4.800         100         100         100           JP         JPA         00         00         100         100         100         100         100         100         100         100         100         100         100         100         100         100         100         100         100         100         100         100         100         100         100         100         100         100         100         100         100         100         100         100         100         100         100         100         100         100         100         100         100         100         100         100         100         100         100         100         100         100         100         100         100         100         100         100         100         100         100         100         100         100         100         100         100         100         100         100         100         100         100         100         100         100         100         100         100         100         100         100         100         100         100         100 |   | ると移転が実行されます。    |
| 人力実行         戻る                                                                                                    |   |                 |
|                                                                                                    |   |                 |
|                                                                                                    |   |                 |

↓間違っている場合、【戻る】ボタンをクリックして、移転クレジット情報を訂正してください。

| ステップ5 【総量指定】移転結果を確認します。                                                                                                    |                                                                                                    |
|----------------------------------------------------------------------------------------------------|----------------------------------------------------------------------------------------------------|
| Partial Processes       Partial Processes       Partial Proceses       Partial Processes       P | <ol> <li>移転結果が正しいことを確認します。</li> <li>申請番号をメモしてください。</li> <li>* 申請番号は、問い合わせ等で利用することがあります。</li> </ol> |

↓続けて移転をする場合は、【選択画面へ戻る】ボタンをクリックしてください。

**ステップ6** 【シリアル番号指定】移転情報を入力します。

|                                                                                           | 1 | 【移転先口座番号<br>取引の買い手)を<br>【移転クレジット<br>入力します。 | 入力】(排出量<br>入力します。<br><b>情報入力】</b> を |
|-------------------------------------------------------------------------------------------|---|--------------------------------------------|-------------------------------------|
| クレジット移転情報入力(国内移転)                                                                         |   | 国名記号                                       | JP                                  |
| 以下の消費を入力し、「確認」ホタンを押して下さい。<br>移転処理は一度に10件まで行えます。                                           |   | クレジット特定                                    | クレジット                               |
| 将表示□原册号: JP-100-00000-00000-00009-00<br>移転元法人名: ○×株式会社                                    |   | 番号(FROM)                                   | の開始番号                               |
|                                                                                           |   | クレジット特定                                    | クレジット                               |
| ②移転クレジット情報入力  国名 クレジット結定番号 クレジット  を クレジット  を  な  な  の  の  の  た  の  た  た  た  た  た  た  た  た |   | 番号(TO)                                     | の終了番号                               |
|                                                                                           |   | クレジット量                                     | 移転量                                 |
| <ol> <li>   3 確認 道沢面面へ戻る  </li> </ol>                                                     | 3 | 【確認】ボタンを                                   | クリックしま                              |
|                                                                                           |   | す。                                         |                                     |
| ×                                                                                         |   |                                            |                                     |

↓ 移転クレジット情報は 10 件まで追加できます。

**ステップ7** 【シリアル番号指定】移転先・移転クレジット情報を確認し、移転を行います。

| he Jaa | ian's Volunt | ary Emissions T | radina Realstr          | y System            |                              | *                              | * * *                                                                                                    | *             |
|--------|--------------|-----------------|-------------------------|---------------------|------------------------------|--------------------------------|----------------------------------------------------------------------------------------------------|---------------|
| 日時     | (JST) : 2    | 2006年01月301     | ∃20:17                  |                     | クレジー<br>移転方                  | ット移転 ⇒ クレジット<br>法選択 ⇒ 情報入力     | 移転<br>か<br>が<br>大<br>が<br>か<br>か<br>か<br>か<br>か<br>か<br>う<br>レ<br>ジット移転<br>か<br>う<br>レ<br>ジット移転<br>か<br>う<br>、<br>う<br>レ<br>ジット移転<br>う<br>、<br>う<br>し | ジット移動<br>岩子通知 |
|        |              |                 |                         | クレシ                 | シット移転                        | 信報確認                           |                                                                                                    |               |
|        |              | (s) == =        | date a sub th           |                     | 7 1 194                      |                                | 11                                                                                                    |               |
|        |              | は下の             | 内容を確認                   | gし、同理い<br>変更する場     | かなければ、「」、<br>合には、「戻る」        | ヘガ美行」ボタンを引<br>ボタンを押して下さ        | Ψυζ Ναν.<br>ν.                                                                                                    |               |
|        |              | ി               | 移転元口周                   | 包種別:                | 保有口应<br>IP-100-00000         | -00000-00009-00                | ן                                                                                                    |               |
|        |              | $\cup$          | 移転元法/                   | 2番り.<br>(名:         | 0×株式会社                       | Į                              |                                                                                                    |               |
|        |              | 2               | 移転先口周<br>移転先口周<br>移転先法/ | 2種別:<br>2番号:<br>(名: | 保有口座<br>JP-100-00000-<br>法人A | -00000-00005-00                | J                                                                                                    |               |
|        | 国名<br>記号     | クレジット<br>種別     | 発行<br>約東期間              | 適用<br>約東期間          | プロジェクト<br>番号                 | クレジット量<br>(t-C0 <sub>2</sub> ) | クレジットシリアル番号                                                                                                    |               |
|        | JP           | JPÅ             | 00                      | 00                  |                              |                                | 50 JP-000-000-000-000-251~<br>JP-000-000-000-000-300                                                                                                  | )             |
|        |              |                 |                         | 1.440               | -                            | 百万                             |                                                                                                    |               |

- 移転元口座情報(貴社)が正し いことを確認します。
- ② 移転先口座情報(排出量取引の 買い手)が正しいことを確認し ます。
- ③ 移転クレジット情報が正しい ことを確認します。
- ④ 【入力実行】ボタンをクリック します。
- ※ 【入力実行】ボタンをクリック すると移転が実行されます。

↓間違っている場合、【戻る】ボタンをクリックして、移転クレジット情報を訂正してください。

ステップ8 【シリアル番号指定】移転結果を確認します。

| ▲環境省自主<br>ファイルの           | 令 加型回内<br>編集(2) 表                      | は出意取引き様<br>1示型 お気に入り | ロシステム - Mi<br>(金) ッール①                             | icrosoft Interr<br>ヘルブ(1)                  | net Explorer                                                  |                                                                         |                                                                                                    |                                | X              | 1 | 移転情報が正しいか確認しま                 |
|---------------------------|----------------------------------------|----------------------|----------------------------------------------------|--------------------------------------------|---------------------------------------------------------------|-------------------------------------------------------------------------|----------------------------------------------------------------------------------------------------|--------------------------------|----------------|---|-------------------------------|
| 環境省 Min<br>自主之<br>The Jee | olistex of the<br>分加型<br>ion in Volume | Enviconment<br>国内排出  |                                                    | 登録後<br>y System                            | システム                                                          | x=1−√R6 2−7                                                             | 7517% お局合せ<br>え え                                                                                                    | FAQ                            | =#79F<br>€     | 2 | す。<br>申請番号をメモしてください。          |
| 現在日時                      | (JST) : 1                              | 2006年01月30日          | ⊒20:18<br><b>(2</b> )                              | クレジ<br>申請                                  | ジット移車<br>番号:1-2008013                                         | <sup>366 変捩</sup> → <sup>22 53 45</sup><br>仮成変捩<br>伝完了通知<br>0-000000004 | 税数<br>)<br>→<br>な<br>が<br>が<br>が<br>が<br>り<br>た<br>ジット<br>・<br>、<br>、<br>、<br>、<br>、<br>、<br>、<br>、<br>、<br>、<br>、<br>、<br>、 | 移動<br>n<br>の<br>ク              | レジット移転<br>売了通知 | * | 申請番号は、問い合わせ等で利<br>用することがあります。 |
| 1                         |                                        |                      | 移転元口)<br>移転元口)<br>移転元法。<br>移転先口)<br>移転先口)<br>移転先口) | 空種別:<br>室番号:<br>人名:<br>室種別:<br>空番号:<br>人名: | 保有口座<br>JP-100-00000<br>〇×株式会社<br>保有口座<br>JP-100-00000<br>法人A | 1-00000-00009-00<br>:<br>1-00000-00005-00                               |                                                                                                    |                                |                |   |                               |
|                           | 国名<br>記号<br>JP                         | クレジット<br>種別<br>JPA   | 発行<br>約束期間<br>00                                   | 適用<br>約束期間<br>00                           | プロジェクト<br>番号                                                  | クレジット量<br>(t-00 <sub>2</sub> )                                          | クレジットシリ<br>50 JP-000-000-000<br>JP-000-000-000                                                                               | Iアル番号<br>-000-251~<br>-000-300 | J              |   |                               |
|                           |                                        |                      |                                                    |                                            | 選択画面へ同                                                        | <b>E</b>                                                                |                                                                                                    |                                | 2              |   |                               |

♣続けて移転をする場合は、【選択画面へ戻る】ボタンをクリックしてください。

移転結果を印刷する 移転元口座 ステップ9 移転結果を印刷します。 ↓ 「3.8 移転結果を確認・印刷する」を参照し、印刷してください。 ↓印刷物は大切に保管してください。 移転元口座 移転結果を通知する ステップ10 移転情報を移転先に通知します。 ↓ 移転が完了したことを、移転先に連絡してください。

▲連絡時には、必ず トランザクション番号 を伝えてください。

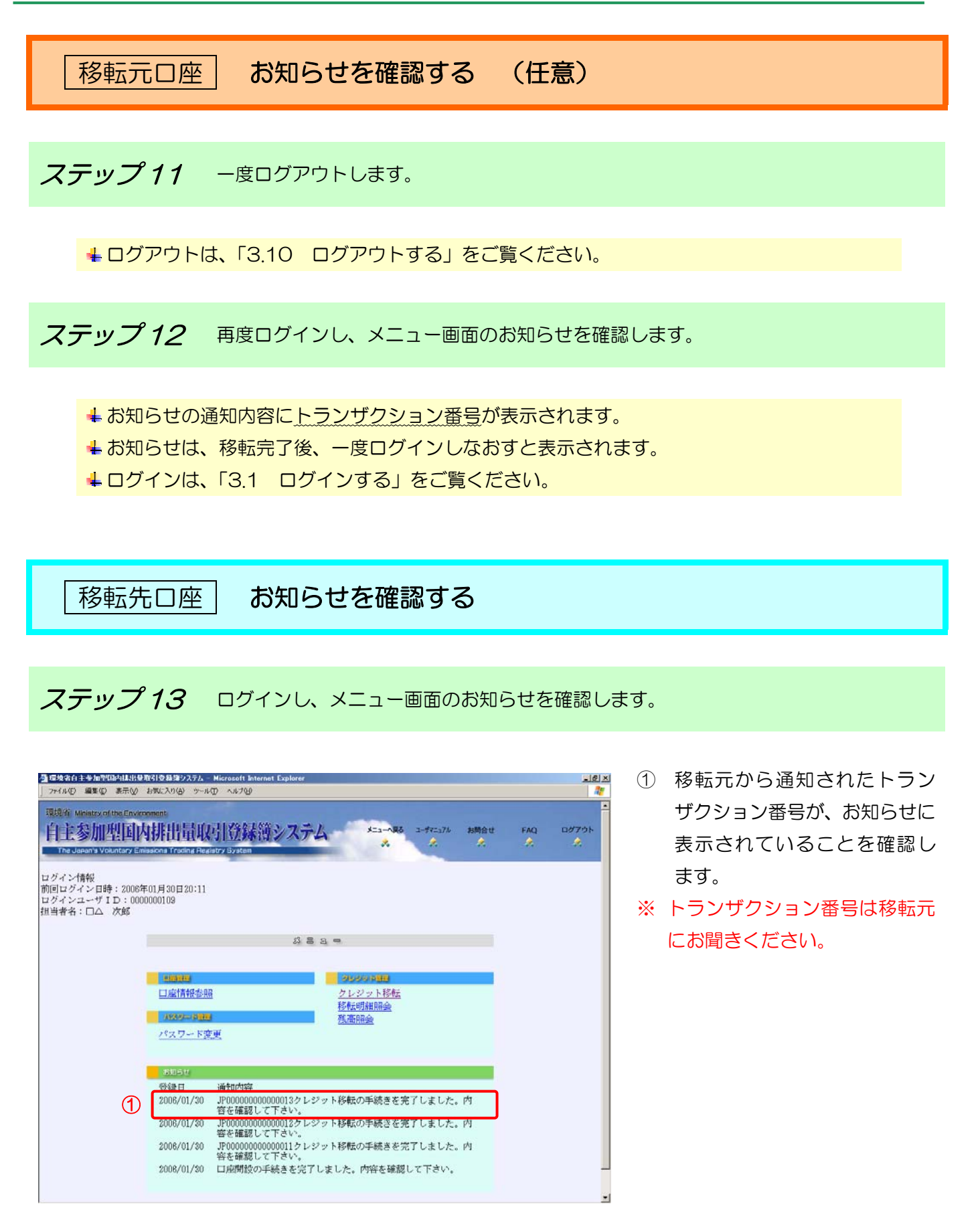

移転先口座 移転内容を確認する

ステップ14 移転内容を確認します。

↓ 「3.8 移転結果を確認・印刷する」をご覧ください。

# 3.3 償却する

手順

以下の流れで償却を実施します。

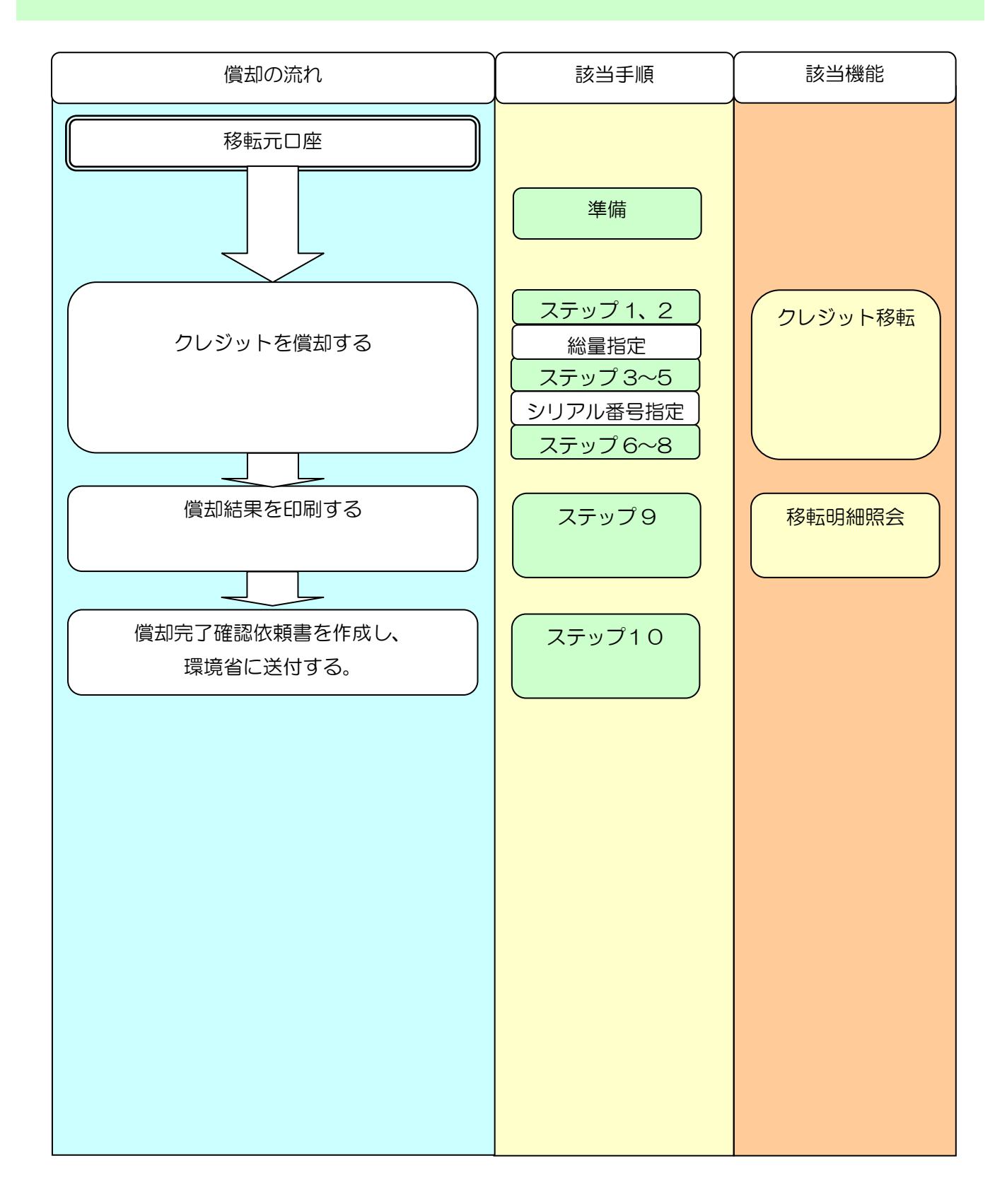

# 準備

以下の点をもう一度ご確認ください。

↓ 償却クレジット量が償却可能クレジット量以下であること。

↓現在の移転可能クレジット量については、「3.9残高を確認する」をご覧ください。

以下のものをご用意ください。

🕌 償却口座番号

🕌 償却クレジット情報

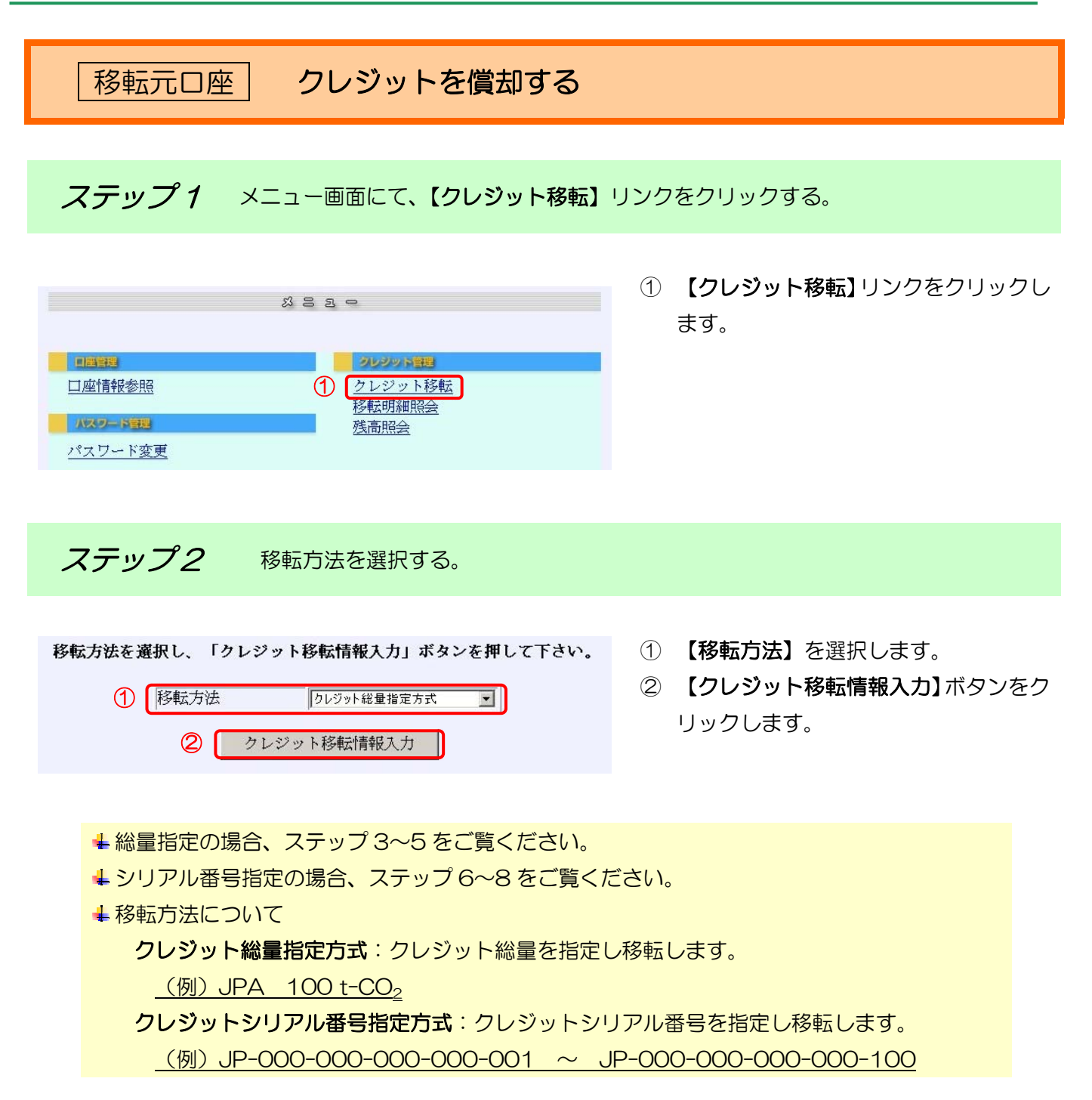

ステップ3

【総量指定】移転情報を入力します。

| 1<br>1<br>17+イル(E) 編集(E) ま                                           | <mark>は出生型ですなお薄ジステム - Microsoft Internet Explorer</mark><br>示① お死こたり(み) シールの ヘルプロ)                                                                                                    | ৰাজ্য<br>গ্ৰ                  |
|----------------------------------------------------------------------|----------------------------------------------------------------------------------------------------|-------------------------------|
| <sup>環境術</sup> Ministry of the<br><u>自主参加型</u><br>The Japan's Volunt | Environment<br>国内排出量取引登録簿システム メニューショス ユーザマニュアル お開合せ FAG<br>ary Emissions Fradmat Paralatry Bystem                                                                                                    | ם באַליקעם<br>געראיין באַראָי |
| 現在日時 (JST) : 2                                                       | 2006年02月01日19:24 クレジャト移転<br>移転方法選択 → クレジャト移転<br>復報法力                                                                                                    | クレジット移転<br>売了通知               |
|                                                                      | クレジット移転情報入力(国内移転)                                                                                                    |                               |
|                                                                      | 以下の情報を入力し、「確認」ボタンを押して下さい。<br>移転処理は一度に10件まで行えます。                                                                                                    |                               |
|                                                                      | 移転元口盧番号: JP-100-00000-00000-00005-00<br>移転元法人名: 法人A                                                                                                    |                               |
| 1                                                                    | ①移転先口放番号入力<br>「JP - [100 - [00000] - [00000] - [000006] - [00                                                                                                    |                               |
|                                                                      | ②移転クレジット情報入力                                                                                                    |                               |
| 2                                                                    | 国名         クレジット         発行         適用         プロジェクト         クレジット量           記号         種別         約束規期間         約束規期         第号         (t-00_2)           [JP         [JPA 王         [00         [00         100         道加 |                               |
|                                                                      | 3         確認         選択画面へ戻る                                                                                                    |                               |
|                                                                      |                                                                                                    |                               |

- 【移転先口座番号入力】(償却 口座)を入力します。
- ② 【移転クレジット情報入力】を 入力します。
- ③ 【確認】ボタンをクリックします。

▲ 移転元は、排出量取引の償却実施者(貴社)を指します。

▲ 移転先は、償却口座を指します。

以下償却口座番号を入力してください。

# 第3期用償却口座 JP-100-00000-00000-03002-00

第4期用償却口座 JP-100-00000-00000-03091-00

▲ 移転クレジット情報の入力について

「3.9 残高を確認する」で参照したクレジット情報のとおりに入力してください。

|          | JPA を償却する場合 | jCER を償却する場合 | EXT を償却する場合 |
|----------|-------------|--------------|-------------|
| 国名記号     |             | JP           |             |
| クレジット種別  | JPA         | jCER         | EXT         |
| 発行約束期間   | 償却する        | クレジットの発行約束期間 | 蜀(※1)       |
| 適用約束期間   | 償却する        | クレジットの適用約束期間 | 島(※1)       |
| プロジェクト番号 | 入力不可        | <b>%</b> 2   | *3          |
| クレジット量   |             | 償却するクレジット量   |             |

自主参加型国内排出量取引登録簿システム操作マニュアル(ロ座保有者)

| <b>※</b> 1 | 発行/適用約束期間は各期間で異なります。                 |
|------------|--------------------------------------|
|            | 第3期発行分は、発行約束期間「03」、適用約束期間「03」です。     |
|            | 第4期発行分は、発行約束期間「04」、適用約束期間「04」です。     |
|            | ただし、第1期から第2期へバンキングされたクレジットは、         |
|            | 発行約束期間「01」、適用約束期間「02」、               |
|            | 第2期から第3期へバンキングされたクレジットは、             |
|            | 発行約束期間「02」、適用約束期間「03」です。             |
| *2         | jCER の元となる CER のプロジェクト番号と同じです。       |
|            | 半角数字7桁で入力してください。                     |
| жз         | 試行排出量取引スキーム 目標達成確認システムの自主行動計画コードと同じで |
|            | す。                                   |
|            | 半角数字7桁で入力してください。                     |

<<移転クレジット情報の追加・削除について>>

②移転クレジット情報入力

| 国名<br>記号 | クレジット<br>種別 | 発行<br>約束期間 | 適用<br>約束期間 | プロジェクト<br>番号 | クレジット量<br>(t-CO <sub>2</sub> ) |    |   |
|----------|-------------|------------|------------|--------------|--------------------------------|----|---|
| JP       | JPA         | 00         | 00         |              | 100                            | 削除 | 1 |
| JP       | jCER 🔻      | 00         | 00         | 0000001      | 100                            | 追加 | 2 |

③ 追加した移転クレジット情報を削除する場合は【削除】ボタンをクリックします。

④ 次の移転クレジット情報を入力する場合は【追加】ボタンをクリックします。

↓ JPA のみ移転する場合、1 件のみ入力できます。

↓ jCER または EXT を移転する場合、10 件入力できます。

ただし、プロジェクト番号が違う必要があります。

↓ JPA・jCER・EXT を一緒に移転する場合は、JPA は 1 件のみ、jCER と EXT はあわせて 9 件まで入力できます。

ただし、jCER・EXT は、それぞれのプロジェクト番号が違う必要があります。

ステップ4

【総量指定】移転先・移転クレジット情報を確認し、償却を行います。

| 環境省白主参加型<br>ファイル(E) 編集(E)                           | 国内は出日<br>表示(⊻)                   | 取引き続き<br>お気に入り   | 著システム Micro<br>(A) ツール(D) / | osoft Internet<br>いけい  | Explorer                 |                                |                               |                |       | <br>           |
|-----------------------------------------------------|----------------------------------|------------------|-----------------------------|------------------------|--------------------------|--------------------------------|-------------------------------|----------------|-------|----------------|
| <sup>環鏡術</sup> Ministry o<br>自主参加<br>The Japan's Vo | f the Enviro<br>虹面<br>Huncary En | nnment<br>SIAAAA | 量取引 <br>Idina Resistry 5    | <b>位体</b> 符。<br>System | システレ                     | KX                             | 15 1-#72.17h                  | お時合せ<br>余      | FAQ   | ログ7ウト<br>余     |
| 現在日時(JST)                                           | :2006年                           | 01月30日           | 120:13                      |                        | 3                        | レジット移転 → ク<br>移転方法選択 →         | レジット移転<br>価格入力 →              | クレジット和<br>情報確認 | ₩ → Þ | レジット移転<br>売7通知 |
|                                                     |                                  |                  | 1                           | レジ                     | ット移                      | 多転情報確                          | 認                             |                |       |                |
|                                                     |                                  | 以下の              | 内容を確認し<br>内容を変              | っ、同違い)<br>更する場合        | がなければ、<br>には、「耳          | 、「入力実行」ボ<br>【る」ボタンを押し          | タンを押して「<br>、て下さい。             | Fav.           |       |                |
|                                                     | 1                                |                  | 移転元口座和<br>移転元口座和<br>移転元法人。  | 運別:<br>新号:<br>名:       | 保有口座<br>JP-100-0<br>〇×株式 | :<br>10000-00000-00009-<br>)会社 | 00                            |                |       |                |
|                                                     | 2                                |                  | 移転先口座#<br>移転先口座#<br>移転先法人#  | 運別:<br>番号:<br>名:       | 保有口座<br>JP-100-0<br>法人A  | 0000-00000-00005-              | 00                            |                |       |                |
|                                                     | 3                                | 国名記号             | クレジット<br>種別                 | 発行<br>約東期間             | 適用<br>約東期間               | プロジェクト<br>番号                   | クレジット<br>(t-CO <sub>2</sub> ) | <b>.</b>       |       |                |
|                                                     |                                  | 4                |                             | 入力実行                   |                          | 戻る                             |                               | 100            |       |                |
|                                                     |                                  |                  |                             |                        |                          |                                |                               |                |       |                |
|                                                     |                                  |                  |                             |                        |                          |                                |                               |                |       |                |

- 1 移転元口座情報(貴社)が正 しいことを確認します。
- ② 移転先口座情報(償却口座) が正しいことを確認します。
- ③ 移転クレジット情報が正しい ことを確認します。
- ④ 【入力実行】ボタンをクリックします。
  - ※ 【入力実行】 ボタンをクリック すると移転が実行されます。

↓間違っている場合、【戻る】ボタンをクリックして、移転クレジット情報を訂正してください。

ステップ5

【総量指定】移転結果を確認します。

| 1941ル(E) 編集(E) 表示(E)<br>境省 Ministry of the Envir<br>上参加型国ロ<br>The Jacon's Voluntary E | を明に入り<br>conment<br>内伊日 | 100 y-n00 ^                                    | ⊌<br>徐林镇:                                                                                                    | システム                                                | ×==-\0                                       | ξδ 2−97237 <i>k</i> 8<br><i>9</i> | 調合せ FAI<br>え タ | ロ<br>ロ<br>ク<br>ク<br>ク<br>ク<br>ク<br>ク<br>ク<br>ク<br>ク<br>ク<br>ク<br>ク<br>ク<br>ク<br>ク<br>ク<br>ト<br>ト<br>ト |
|---------------------------------------------------------------------------------------|-------------------------|------------------------------------------------|----------------------------------------------------------------------------------------------------|-----------------------------------------------------|----------------------------------------------|-----------------------------------|----------------|----------------------------------------------------------------------------------------------------|
| 在日時 (JST) :2006年                                                                      | F01月30                  | 820:13                                         |                                                                                                    | 2                                                   | *レジット移転 ■ ク<br>移転方法選択                        | レジット移転 - ク<br>1価報入力 - ク           | レジット移転<br>情報確認 | <u>クレジット移転</u><br>完了通知                                                                                |
|                                                                                       |                         | 2                                              | レジ                                                                                                    | ット利                                                 | 多転完了通                                        | 的知                                |                |                                                                                                    |
|                                                                                       |                         | 2                                              | 申請番                                                                                                    | 号:1-2006                                            | 50130-000000003                              | 7                                 |                |                                                                                                    |
|                                                                                       |                         |                                                | クレジ                                                                                                    | ット移転が                                               | 完了しました。                                      |                                   |                |                                                                                                    |
| 1                                                                                     |                         | 移転元口庫和<br>移転元法人名<br>移転先口庫和<br>移転先口庫和<br>移転先口庫和 | ■別:<br>#号:<br>5月:<br>5月:<br>5月:<br>5月:<br>5月:<br>51:<br>51:<br>51:<br>51:<br>51:<br>51:<br>51:<br>51:<br>51:<br>51 | 保有口座<br>JP-100-0<br>○×株式<br>保有口座<br>JP-100-0<br>法人& | 0000-00000-00009-<br>会社<br>0000-00000-00005- | •00<br>•00                        |                |                                                                                                    |
|                                                                                       | 国名<br>記号                | クレジット<br>種別                                    | 発行<br>約東期間                                                                                                    | 適用<br>約束期間                                          | プロジェクト<br>番号                                 | クレジット量<br>(t-C0 <sub>2</sub> )    |                |                                                                                                    |
|                                                                                       | JP                      | JPA                                            | 00                                                                                                    | 00                                                  |                                              |                                   | 100            |                                                                                                    |
|                                                                                       |                         |                                                |                                                                                                    | 選択面面                                                | iへ戻る                                         |                                   |                |                                                                                                    |
|                                                                                       |                         |                                                |                                                                                                    |                                                     |                                              |                                   |                |                                                                                                    |
|                                                                                       |                         |                                                |                                                                                                    |                                                     |                                              |                                   |                |                                                                                                    |

- (1) 償却結果が正しいことを確認 します。
- ② 申請番号をメモしてください。
- ※ 申請番号は、問い合わせ等で 利用することがあります。

ステップ6 【シリアル番号指定】移転情報を入力します。

| ② 「現金信言士参加型団体ははは思想行動発芽ンステム - Microsoft Internet Explorer」のス<br>つアイルの 編集の あ示め お死に入りぬ ツールの ヘルブリッ ②<br>環境信 Monistry of the Environment<br>自主参加型国内排出量取引登録領システム チョーペス6 ユーグマュフル お照合せ FAQ ログアウト<br>下he Journal Volumentary Embrance Trauling Readingry Systems<br>現在日時 (JST) : 2008年01月30日20:16                                                                                                    | 1              | 【 <b>移転先口座番号</b> 。<br>座)を入力します。<br>【 <b>移転クレジット</b><br>入力します。 | <b>入力】</b> (償却口<br>,<br><b>情報入力】</b> を |
|----------------------------------------------------------------------------------------------------|----------------|---------------------------------------------------------------|----------------------------------------|
| クレジット移転情報入力(国内移転)                                                                                                    |                | 国名記号                                                          | JP                                     |
| 以下の情報を入力し、「確認」ボタンを押して下さい。<br>移転処理は一度に10件まで行えます。                                                                                                    | -              | クレジット特定                                                       | クレジット                                  |
| 移転元口度新号: JP-100-00000-00009-00<br>移転元法人名: 〇×株式会社                                                                                                    |                | 番号 (FROM)                                                     | の開催号                                   |
|                                                                                                    |                | クレジット特定                                                       | クレジット                                  |
| ②移転クレジット情報入力           回タ         トレントレトロシート                                                                                                    |                | 番号 (TO)                                                       | の終了番号                                  |
| 四石 ジレンジド村正留寺 ジレンジド村正留寺 ジレンジド村正留寺 ジレンジド村正留寺 (FEOM)<br>(FEOM) (t+CO,)<br>2)                                                                                                    |                | クレジット量                                                        | 稗還                                     |
| ③                                                                                                    | (3)            | 【確認】ホタンを<br>す。                                                | クリックしま                                 |
| ステップ7 【シリアル番号指定】移転先・移転クレジット                                                                                                    | ~情報            | そ確認し、移転を行                                                     | テいます。                                  |
| ▲原統省自主参加型印刷相相登載引登録第2254 Microsoft Internet Explorer」の×<br>つティルの 編集の 東示の お死に入り(4) ツールの ハルブ(4) ②<br>環境省 Monistevaritie Environment<br>自主参加型国内排出量取引登録簿システム メニューズ#6 ユーガニュフル お開会せ FAQ ログフウト                                                                                                    | 1              | 移転元口座情報(いことを確認しま                                              | 貴社)が正し<br>す。                           |
| The Javan's Voluntary Emissions Angintry System         クレジット移転         クレジット移転         フレジット移転         フレジット移転         フレジット移転         フレジット移転         フレジット移転         フレジット移転         フレジット         日本         フレジット         日本         日本         クレジット         日本         日本         < | $(\mathbf{Z})$ | を転先 U 座 信報<br>正しいことを確認                                        | 頃却口座)か<br>します。                         |
| クレジット政証信書 (1007) 10000 10011 (1111)                                                                                                    | 3              | 移転クレジット                                                       | 青報が正しい                                 |

|    | 1           | 移転元口原<br>移転元口度<br>移転元法/ | 芭種別:<br>芭番号:<br>√名: | 保有口座<br>JP-100-00000-<br>〇×株式会社 | -00000-00009-00                |                                                      |
|----|-------------|-------------------------|---------------------|---------------------------------|--------------------------------|------------------------------------------------------|
|    | 2           | 移転先口服<br>移転先口服<br>移転先法/ | 芭種別:<br>芭番号:<br>√名: | 保有口座<br>JP-100-00000-<br>法人&    | -00000-00005-00                | ]                                                    |
| 国名 | クレジット<br>種別 | 発行<br>約東期間              | 適用<br>約束期間          | プロジェクト<br>番号                    | クレジット量<br>(t-C0 <sub>z</sub> ) | クレジットシリアル番号                                          |
| JP | JPÅ         | 00                      | 00                  |                                 |                                | 50 JP-000-000-000-000-251~<br>JP-000-000-000-000-300 |

④ 【入力実行】ボタンをクリック します。

ことを確認します。

※ 【入力実行】ボタンをクリッ クすると移転が実行されま す。

↓間違っている場合、【戻る】 ボタンをクリックして、 移転クレジット情報を訂正してください。

-

**ステップ8** 【シリアル番号指定】移転結果を確認します。

|     | n'a Volunt | ary Emissions Tr | CELIAX')<br>adina Realistr                         | y System                                   | 12XTA                                                           | *                                |                            | *              |
|-----|------------|------------------|----------------------------------------------------|--------------------------------------------|-----------------------------------------------------------------|----------------------------------|----------------------------|----------------|
| 3時( | JST) : 2   | 2006年01月30日      | 320:18                                             |                                            | クレジー<br>移転方                                                     | ット移転 ⇒ クレジット<br>法選択 ⇒ 情報入り       | 移転 ⇒ クレジット移転 ⇒ ク1          | レジット移動<br>売了通知 |
|     |            |                  |                                                    | クレシ                                        | シット移転                                                           | 完了通知                             |                            |                |
|     |            |                  | (2)                                                | 申請                                         | 新号:1-20060130                                                   | -000000004                       |                            |                |
|     |            |                  | Ŭ                                                  | クレ                                         | ジット移転が完了                                                        | しました。                            |                            |                |
| ,   |            |                  | 移転元口川<br>移転元口川<br>移転元法/<br>移転先口川<br>移転先口川<br>移転先二川 | 芭羅別:<br>哲番号:<br>気名:<br>芭蕉号:<br>芭蕉号:<br>人名: | 保有口座<br>JP-100-00000-<br>○×株式会社<br>保有口座<br>JP-100-00000-<br>法人& | 00000-00009-00<br>00000-00005-00 |                            |                |
|     | 国名記号       | クレジット<br>種別      | 発行<br>約東期間                                         | 適用<br>約東期間                                 | プロジェクト<br>番号                                                    | クレジット量<br>(t-C0 <sub>2</sub> )   | クレジットシリアル番号                | 1              |
|     |            |                  |                                                    | 00                                         |                                                                 |                                  | 50 JP-000-000-000-000-251~ |                |

- 1 移転情報が正しいか確認します。
- ② 申請番号をメモしてください。
- ※ 申請番号は、問い合わせ等で利 用することがあります。

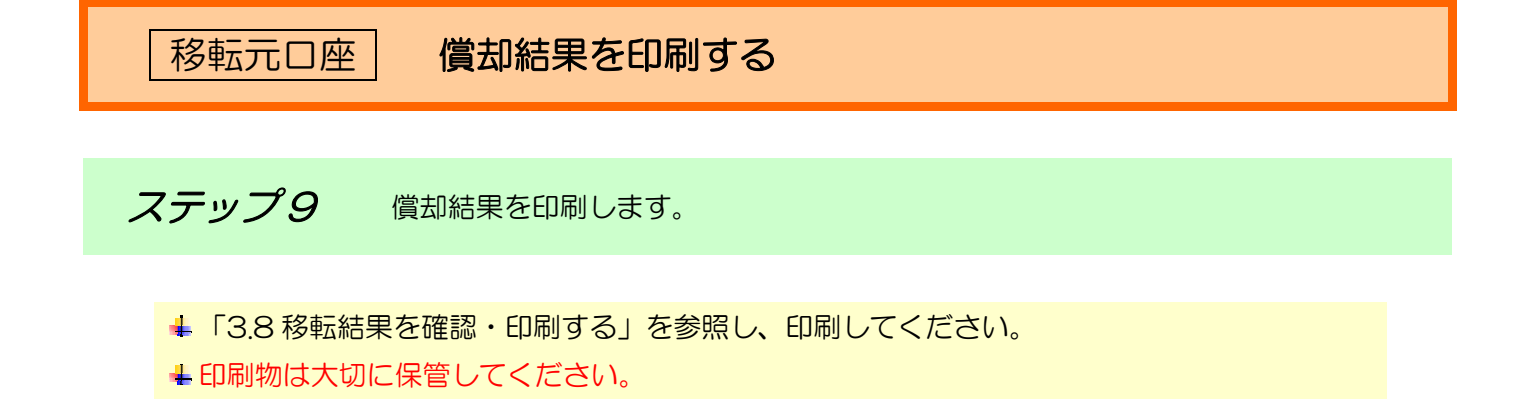

ステップ10 償却完了確認依頼書を作成し、環境省に送付します。 (※システム操作ではありません。)

|       |              |           |             |        |     | 10 | e tre | -  | z zdeł | лH | - 82 | - |    |     |    |    |      |     |     |      |     |            |      | 3 3 | 早成     | #       |              | я     | п |
|-------|--------------|-----------|-------------|--------|-----|----|-------|----|--------|----|------|---|----|-----|----|----|------|-----|-----|------|-----|------------|------|-----|--------|---------|--------------|-------|---|
|       |              |           |             |        |     | 10 | (최)   | π. | THE .  | 88 | XX   | 1 |    |     |    |    |      |     |     |      |     | <b>X</b> N | 発了日  | -   | 平成     | *       |              | я     | 8 |
|       |              |           |             |        |     |    |       |    |        | _  |      |   | _  |     | 口座 | 情報 |      |     |     |      | _   |            |      |     |        |         |              |       |   |
| -     | JP           | -         |             | -      | •   |    |       |    | -      | •  |      |   |    | ŀ   | -  |    |      |     | -   |      |     | a-         | 4-10 |     |        |         |              |       |   |
|       |              | -         | -           | -      |     | -  |       | -  | -      | -  | -    | 1 | 口座 | 申請  | 内容 | (法 | 1    | 報)  | -   | -    | -   | -          |      | _   | _      |         | -            |       | _ |
|       | 10.00        |           |             |        |     |    |       |    |        |    |      |   | _  | _   | _  | _  |      | 肥入機 |     |      |     |            |      |     |        |         |              |       |   |
| 197   | 法人名<br>テム登録さ | 0         |             |        |     |    |       |    |        |    |      |   |    |     |    |    |      |     |     |      |     |            |      |     |        |         |              |       |   |
|       |              |           |             |        |     |    |       |    |        |    |      |   | 座中 | 請P  | ዋ  | (担 | 当者   | 情報) |     |      |     |            |      |     |        |         |              |       |   |
|       | 316          |           |             |        | -   |    | _     | _  |        | -  | -    |   | _  | -   | -  |    | _    | 記入機 | _   | -    | -   |            | -    | -   |        | · · · · | -            |       |   |
|       | **           |           |             | -      |     |    |       |    |        |    |      |   |    |     |    |    |      |     |     |      |     |            |      |     |        |         |              |       |   |
| 1846  | &-9±10       | E .       |             |        | Т   |    |       |    |        | Γ  | Т    |   |    | Г   |    |    |      |     |     |      | Т   |            |      |     |        |         |              |       |   |
| 20100 |              |           |             |        | T   |    |       | -  |        | T  | T    |   |    | Г   |    |    |      |     |     |      | T   |            |      |     |        |         |              |       |   |
| as.   |              |           |             | +      | +   | +  | -     | -  | 1      | +  | +    | - | -  | t   | +  | +  | _    | -   |     | +    | +   | +          | +    | -   |        | -       | +            | -+    | + |
|       |              |           | +           | +      | +   | +  | _     | _  | -      | +  | +    | _ | -  | +   | +  | +  |      |     | -   | +    | +   | +-         | _    |     |        | _       | _            |       | _ |
| 18638 |              |           | -           |        |     |    | _     |    |        | -  | 1    |   |    |     |    |    | -    |     |     |      |     |            |      |     |        |         |              |       | - |
| ISA . | 5-1.7FL      | 2         |             |        |     |    |       |    |        |    | 8    |   |    |     |    |    |      |     |     |      |     |            |      |     |        |         |              |       |   |
|       |              |           |             |        |     |    |       |    |        |    |      |   |    | - 1 | 賞却 | 内容 |      |     |     |      |     |            |      |     |        |         |              |       |   |
|       | 載年度のC        | 02勝出      | <b>1</b> 82 | 🕱 (t=C | 02) |    |       |    |        |    |      |   |    |     |    |    | -    |     |     | -    | -   | _          | -    |     |        |         | _            |       |   |
|       | 単転した練        | 出物の       |             | coz) # | ĸ   | _  |       |    |        |    |      |   |    |     |    | ** | . 90 |     | *** | した練り | 主持の | ## 2       | RMHN |     | e ocoz | ***     | <b>末鏡</b> (e | -coz) | - |
| -     | #Sit. ##     | UB (D.L.) | 0. 23       | ¥#.    | _   |    |       |    |        |    | _    |   |    |     | -  |    |      |     |     |      |     |            |      |     |        |         |              |       |   |
| ****  |              | -         | 2           |        |     |    |       | -  |        |    |      |   |    |     |    |    |      |     |     |      |     |            |      |     |        |         |              |       |   |
|       | _            |           | -           |        | _   |    | 1     |    | _      |    |      |   |    |     |    |    |      |     |     |      |     |            |      |     |        |         |              |       |   |
|       |              |           |             |        |     |    |       |    |        |    |      |   |    |     |    |    |      |     |     |      |     |            |      |     |        |         |              |       |   |

・償却完了確認依頼書を作成し、環 境省に送付してください。

・償却完了確認依頼書は「利用手引き」、もしくは以下の URL からダウンロードすることが出来ます。

http://vet.registry.go.jp/tebiki.ht ml

・書類の送付先は本手順書の 50 ペ ージ「5.3 お問合せ先」を参照して ください。 3.4 バンキングする

ステップ1

バンキング申請書を作成し、環境省に送付します。 (※システム操作ではありません。)

|                          |           | 目王奓加    | 낖ਥ | 内視 | 出量 | 取引 | 쥥    | 度。   | バン          | キン   | グ甲    | 清書   |            |       | 申請日          | 平成 |   | ¥ | 1 | 1 | H |
|--------------------------|-----------|---------|----|----|----|----|------|------|-------------|------|-------|------|------------|-------|--------------|----|---|---|---|---|---|
|                          |           |         |    |    |    |    |      |      |             | 口座   | 情報    |      |            |       |              |    |   |   |   |   |   |
| 口度爱导                     | J P -     | -       | Τ  |    | Π  | -  | Γ    | Π    | Τ           | -    |       |      |            | -     | ユーザーロ        |    | Τ |   |   | Т | Π |
|                          |           |         |    |    |    |    |      | 0    | 座申          | 請内容  | (法)   | 情報   | )          |       |              |    |   |   | - |   | - |
| 1                        | 886       |         |    |    |    |    |      |      |             |      |       | EX   |            |       |              |    |   |   |   |   | _ |
| 法人名及び                    | 江場・事業場名   |         |    |    |    |    |      |      |             |      |       |      |            |       |              |    |   |   |   |   |   |
|                          |           |         |    |    |    |    | _    | 口道   | Emij        | 钠麻   | (損当   | 者情教  | <b>(</b> ) |       |              |    |   | _ | _ |   | _ |
| 1                        | 186       |         |    |    |    |    | _    |      |             |      |       | EA   |            |       |              |    | _ | _ | _ | _ | _ |
| 1986                     | 漢字        |         |    |    |    |    |      |      |             |      |       |      |            |       |              |    |   |   |   |   |   |
|                          | 5.9114    |         |    |    |    |    |      |      |             |      |       |      |            |       |              |    |   |   |   |   |   |
| 05 <b>8</b> 5 <b>8</b> 6 |           |         |    |    |    |    |      |      |             |      |       |      |            |       |              |    |   |   |   |   |   |
|                          | 14        |         |    |    |    |    | -    |      |             |      | 1.    |      |            |       |              |    |   |   | _ | _ |   |
| 自当者電子ナ                   | ールアドレス    |         |    |    |    |    | 0    |      |             |      |       |      |            |       | 10.15        |    |   |   |   |   |   |
|                          |           |         |    |    |    | 15 | ンキ   | ング方  | 祛(          | どちられ | かぶず   | 豊沢し  | てくた        | さい)   |              |    |   |   |   |   |   |
| 20                       | ジット総量指定方式 | : 381   |    |    |    |    | ×1 2 | レジット | 0# <b>1</b> | を指定し | 0.04  | がを行う | 5場合        | 12668 | 現代してください     |    |   |   |   |   |   |
| 200                      | ジットシリアル番号 | 確定方式 米2 |    |    |    |    | 82 2 | レジット | のシリン        | アル番号 | ERIEL | いしキン | ングを        | Fう場合は | こちらを選択してください |    |   |   |   |   |   |

| _  |                                  |      |        | パンキン           | グ依頼内容(                        | フレジット総量            | 指定方式の場                              | 合のみ記入                 | して下さい。)                     |                                |   |                  |
|----|----------------------------------|------|--------|----------------|-------------------------------|--------------------|-------------------------------------|-----------------------|-----------------------------|--------------------------------|---|------------------|
| 18 |                                  | 医毛肥叶 | 2      | レジット観測         | 免行的末期間                        | 通用約束系              | M Jogz                              | クト番号 クレ               | 9% <b>+</b> ∰(t-002)        |                                |   | /                |
| 1  |                                  |      |        |                | 1                             |                    |                                     |                       |                             |                                |   |                  |
| 2  |                                  |      | _      |                | 0                             |                    |                                     |                       |                             |                                | / |                  |
| 3  |                                  |      |        | í.             |                               |                    |                                     |                       |                             |                                | / |                  |
| 4  |                                  |      |        |                |                               |                    |                                     |                       |                             | /                              |   |                  |
|    |                                  |      |        |                |                               |                    |                                     |                       |                             |                                |   |                  |
| 5  |                                  |      |        |                |                               |                    |                                     |                       | 2                           | /                              |   |                  |
| 5  |                                  |      |        | バンキン           | グ依頼内容(                        | フレジットシリ            | アル番号指定に                             | 方式の場合の                | DARALTE                     | š(1, )                         |   |                  |
| •  | 86<br>24                         |      |        | バンキン           | グ依頼内容(<br>定番号(FROM)           | カレジットシリ            | アル番号指定:                             | 方式の場合の                | のみ記入して下                     | きし、)<br>記書時(10)                |   | クレジット量 (t-002)   |
| •  | 86<br>24<br><i>3</i>             |      | <br> - | バンキン<br>クレジット税 | グ依積内容(<br>定番号(FROM)           | フレジットシリ            | アル番号指定<br>~<br>~                    | 方式の場合の                | のみ記入して下                     | さい。)<br>定番号 (TO)               |   | クレジット量 (t-002)   |
| •  | 86<br>24<br><i>3</i>             |      | -      | パンキン<br>クレジット株 | が依頼内容(<br>まmmskifkRom)<br>-   | フレジットシリン<br>-<br>- | アル番号指定)<br>~<br>~<br>~              | 方式の場合の                | Dみ記入して下<br>9レジット特           | きい。)<br>定番号(TO)                | a | クレジット量 (t=CO2)   |
| •  | 86<br>24<br><i>P</i><br><i>P</i> |      | -      | パンキン<br>クレジット執 | グ依頼内容(<br>2番号(FROM)<br>-<br>- | リレジットシリン<br>       | アル番号指定)<br>~<br>~<br>~<br>~         | ち式の場合の<br>-<br>-      | Dみ記入して下<br>クレジット報<br>-      | きい。)<br>定番号(TO)                | a | クレジット量 (t-CO2)   |
| •  | 86<br>24<br><i>P</i><br><i>P</i> |      | a<br>  | パンキン<br>クレジン特  | グ依頼内容(<br>定番号(FROM)           | クレジットシリン<br>       | <b>アル番号指定</b> :<br>~<br>~<br>~<br>~ | ち式の場合の<br>-<br>-<br>- | Dみ記入して下<br>クレジット明<br>。<br>。 | たい。)<br>記書時(TO)<br>-<br>-<br>- | e | 2L-Sah 🗮 (t-CO2) |

*ステップ2*バンキング内容を確認します。

↓環境省によりバンキング処理が行われるのでバンキング内容を確認します。詳しくは「3.9 残 高を確認する」をご覧ください。

・バンキング申請書を作成し、環境省 に送付してください。

・バンキング申請書は「利用手引き」、 もしくは以下の URL からダウンロー ドすることが出来ます。

http://vet.registry.go.jp/tebiki.html

・書類の送付先は本手順書の50ページ「5.3 お問合せ先」を参照してください。

3.5 jCER 発行申請をする

前提条件

jCER 発行には以下の前提条件を満たしている必要があります。

- ↓国別登録簿システム上に口座を保有していること。
- ▲国別登録簿システム上で jCER 発行のためであることを明記した上で、日本国の管理□座に償却を 目的とした移転を実施していること。

ステップ1 国別登録簿システム上で CER を政府口座に償却前移転する。 (※システム操作ではありません。)

| Her Chi - Chi and Ch                                                                                                | 関係)                                                                                                    |                                                                                                    | 収入印                                                                                                    |
|----------------------------------------------------------------------------------------------------|----------------------------------------------------------------------------------------------------|----------------------------------------------------------------------------------------------------|----------------------------------------------------------------------------------------------------|
|                                                                                                    |                                                                                                    |                                                                                                    | 「須印してならない                                                                                                    |
|                                                                                                    |                                                                                                    | 算定割当量の振禁申請書                                                                                                    |                                                                                                    |
| ∰ 境 大 臣                                                                                                    | 殿                                                                                                    |                                                                                                    | 平 月                                                                                                    |
| 経済産業大臣                                                                                                    | 殿                                                                                                    |                                                                                                    |                                                                                                    |
|                                                                                                    |                                                                                                    | 甲請者 住所<br>名称及び付                                                                                                    | 代表者の氏名                                                                                                    |
|                                                                                                    |                                                                                                    | N                                                                                                    |                                                                                                    |
| 地球温暖化対策の<br>、次のとおり申請1                                                                                               | の推進に関する記<br>します。                                                                                                    | 去律第三十四条第二項の規定により、算定割当                                                                                                    | 自量の振替につ                                                                                                    |
| 振藝元口座                                                                                                    |                                                                                                    |                                                                                                    |                                                                                                    |
| 口座番号                                                                                                    |                                                                                                    |                                                                                                    |                                                                                                    |
| (ふりがな                                                                                                    | ()<br>() () () () () () () () () () () () () (                                                                                                    |                                                                                                    |                                                                                                    |
| 口崖石裹入                                                                                                    | の名称                                                                                                    |                                                                                                    |                                                                                                    |
| 振替先口座                                                                                                    |                                                                                                    |                                                                                                    |                                                                                                    |
| 口座番号                                                                                                    |                                                                                                    |                                                                                                    |                                                                                                    |
| (ふりがな                                                                                                    | )<br>                                                                                                    |                                                                                                    |                                                                                                    |
| 日産名戦人<br>借金巡り                                                                                                    | の名称※1                                                                                                    | 自主会加型局の推出員取引制度における 次月                                                                                                    | 日暮行のため                                                                                                    |
| No 2 (M                                                                                                    |                                                                                                    | 自主要加重回り加出重収引制度についてのでした。                                                                                                    | 119613 0372 037                                                                                                    |
| ※1 京都議定書の                                                                                                    | の他の締約国()                                                                                                    | 以下「他の特約里」という。) に存在する口座                                                                                                    | A 10 10 10 10 10 10                                                                                                    |
|                                                                                                    |                                                                                                    |                                                                                                    |                                                                                                    |
| 振讐を申請する                                                                                                    | る場合には、当該                                                                                                    | 該他の締約国名を記入すること。                                                                                                    | - AFACTINI I                                                                                                    |
| 振讐を申請する<br>※2 国の管理口服                                                                                                | る場合には、当該<br>聖への移転の場合                                                                                                    | 该他の締約国名を記入すること。<br>合においては、取消し(割当量の計算方法に関                                                                                                    | する国際的な                                                                                                    |
| 振替を申請する<br>※2 国の管理口間<br>に基づき、算約                                                                                     | る場合には、当該<br>率への移転の場合<br>注割当量を京都調                                                                                                    | 该他の締約国名を記入すること。<br>合においては、取消し(割当量の計算方法に関<br>義定書第三条に基づく約束の履行に用いること                                                                                                    | する国際的な<br>ができない状                                                                                                    |
| <ul> <li>振替を申請する</li> <li>※2 国の管理ログ</li> <li>に基づき、第次</li> <li>することをいう</li> <li>き 管定型</li> </ul>                     | る場合には、当該<br>整への移転の場合<br>定割当量を京都調<br>う。)を目的とす<br>豊た京都議定書籍                                                                                                    | §他の締約国名を記入すること。<br>合においては、取消し(割当量の計算方法に関<br>賞を書所三条に基づく約束の履行に用いること<br>る移転、償却(割当量の計算方法に関する国<br>高二条に基づく約由の履行に用いることをいう                                                                                                    | また<br>制<br>す<br>る<br>国<br>原<br>的<br>な<br>に<br>ま<br>。<br>が<br>で<br>き<br>な<br>い<br>状<br>、<br>際<br>的<br>な<br>。<br>、<br>が<br>で<br>き<br>な<br>い<br>状<br>、<br>際<br>的<br>な<br>。<br>、<br>、<br>が<br>で<br>き<br>な<br>い<br>状<br>、<br>際<br>的<br>な<br>、<br>、<br>、<br>、<br>の<br>で<br>き<br>な<br>い<br>状<br>、<br>、<br>、<br>、<br>の<br>、<br>、<br>、<br>、<br>、<br>、<br>、<br>、<br>、<br>、<br>、<br>、<br>、                                                                                                    |
| 振替を申請する<br>※2 国の管理ロ歴<br>に基づき、第2<br>することをいう<br>き、算定割当<br>移転又は法第3                                                     | る場合には、当該<br>座への移転の場合<br>定割当量を京都議<br>う。)を目的とす<br>量を京都議定書等<br>三十四条第三項第                                                                                                    | 该他の締約国名を記入すること。<br>合においては、取消し (第当量の計算方法に見<br>急だ書第三条に高づく約束の履行に用いること<br>る移転、償却 (割当量の計算方法に関する国<br>第三条にに高づく約束の履行に用いることをいう<br>第三条のに根定する目的で行う移転の別を優考                                                                                                    | また<br>また<br>できない状<br>際的な決定に<br>調<br>う。) を目的とす<br>の<br>で<br>の<br>で<br>また<br>の<br>ない<br>また<br>の<br>ない<br>また<br>で<br>きない<br>状<br>に<br>あ<br>の<br>な<br>う<br>の<br>な<br>い<br>大<br>に<br>あ<br>の<br>な<br>い<br>大<br>に<br>あ<br>の<br>な<br>い<br>大<br>に<br>あ<br>の<br>な<br>い<br>大<br>に<br>あ<br>の<br>な<br>い<br>大<br>に<br>あ<br>の<br>な<br>い<br>大<br>に<br>あ<br>の<br>な<br>い<br>大<br>に<br>あ<br>の<br>な<br>い<br>大<br>に<br>あ<br>の<br>な<br>い<br>大<br>に<br>あ<br>の<br>な<br>い<br>大<br>に<br>あ<br>う<br>の<br>な<br>い<br>大<br>定<br>に<br>あ<br>う<br>の<br>な<br>い<br>大<br>定<br>に<br>あ<br>う<br>の<br>な<br>い<br>大<br>定<br>に<br>あ<br>う<br>の<br>な<br>い<br>大<br>定<br>に<br>あ<br>う<br>の<br>な<br>い<br>大<br>定<br>に<br>あ<br>う<br>の<br>な<br>い<br>大<br>定<br>に<br>あ<br>う<br>の<br>な<br>い<br>大<br>定<br>に<br>あ<br>う<br>う<br>の<br>る<br>つ<br>の<br>な<br>い<br>大<br>定<br>に<br>あ<br>う<br>の<br>る<br>つ<br>の<br>つ<br>い<br>ち<br>つ<br>の<br>た<br>つ<br>る<br>つ<br>の<br>た<br>つ<br>の<br>つ<br>の<br>つ<br>つ<br>の<br>つ<br>つ<br>の<br>つ<br>つ<br>の<br>つ<br>の<br>つ<br>の<br>つ<br>の<br>つ<br>の<br>つ<br>つ<br>つ<br>の<br>つ<br>つ<br>つ<br>つ<br>つ<br>つ<br>つ<br>つ<br>つ<br>つ<br>つ<br>つ<br>つ |
| 振磬を申請する<br>※2 国の管理ロ盟<br>に基づき、第2<br>することをいう<br>き、第2は法第3<br>なお、無ては債で日<br>なお、無価値で日                                     | る場合には、当該<br>至への移転の場合<br>を京都議<br>う。)を目的とす<br>豊を京都議定書題<br>三十四条第三項第<br>国の管理口座に第                                                                                                    | 该他の締約国名を記入すること。<br>計会においては、取消し (第当量の計算方法に見<br>高定書第三条に基づく約束の履行に用いること<br>る移転、償却 (第当量の計算方法に関する国<br>第三条に基づく約束の履行に用いることをいう<br>第三条ハに規定する目的で行う移転の別を偏考<br>資佐割当量を移転する場合には、その目も併需                                                                                                    | また町当<br>またできない状<br>際的な決定に進<br>う。)を目的とす<br>き欄に記入する<br>むすること。                                                                                                    |
| 振撃を申請する<br>※2 国の管モロ8<br>に基づきをいう<br>することをいう<br>き、算定を割当<br>移転又は法第3<br>なお、無償で日                                         | る場合には、当該<br>至への移転の場合<br>を割当量を京都顕<br>う。)を目的とす<br>量を京都職定書務<br>三十四条第三項及<br>国の管理口座に算                                                                                                    | 该他の締約国名を記入すること。<br>計会においては、取消し (第当量の計算方法に関<br>能と書原三条に基づく約束の履行に用いること<br>る移転、償却 (第当量の計算方法に関する国<br>第三条に基づく約束の履行に用いることをいう<br>第三条にに規定する目的で行う移転の別を偏考<br>算定割当量を移転する場合には、その旨も併断                                                                                                    | また前当<br>間する国際的な<br>におできない状<br>際的な決定に当<br>う。)を目的とす<br>き欄に記入する<br>こすること。                                                                                                    |
| 接著を申請する<br>※2 国の管理口服<br>に基づき、第30<br>するこまと常い<br>き、第定割当<br>移転又は法第3<br>なお、無償で即<br>接著に係る算定                              | 5場合には、当該<br>至への移転の場合<br>定割当量を前とす<br>量を京都購定書務<br>三十四条第三項及<br>国の管理口座に3<br>割当量の種別ご<br>数単                                                                                                    | 该他の締約国名を記入すること。<br>合においては、取消し (単当量の計算方法に関<br>後定書第三条に基づく約束の履行に用いること<br>る移転、償却 (単当量の計算方法に関する国<br>第三条に基づく約束の履行に用いることをいう<br>第三分に規定する目的で行う移転の別を偏考<br>真定割当量を移転する場合には、その旨も併留<br>との数量及び職別番号                                                                                                    | また前当<br>間する国際的な<br>にができない状<br>際的な決定に当<br>り。)を目的とす<br>5 欄に記入する<br>こすること。                                                                                                    |
| 振磬を申請す。<br>※2 国の管理の間<br>に基づとをいう<br>き、算と割当<br>移転又は法第3<br>なお3、無償で即<br>振磬に係る算定<br>算定期当量<br>の範別座                        | 5場合には、当該<br>至への移転の場合<br>を割当量を前とす<br>量を京都購定書務<br>三十四条第三項項<br>型の管理口座に3<br>業計当量の種別ご<br>数量<br>(+CO2)                                                                                                    | 该他の締約国名を記入すること。<br>合においては、取消し(第当量の計算方法に関<br>後定書第三条に基づく約束の履行に用いることをいう<br>第三号へに規定する目的で行う移転の別を備考<br>算定割当量を移転する場合には、その旨も併割<br>との数量及び醸別番号<br>感別番号                                                                                                    | 間する国際的な<br>いができない状<br>際的な決定に基<br>う。)を目的とす<br>5億に記入する<br>こすること。                                                                                                    |
| 振磬を申請す。<br>※2 個の管理「服」<br>に基づとをいう<br>き、算定割当ま<br>移転又は法第3<br>なお、無償で即<br>振響に係る賞定<br>算定割当ま<br>の種別密                       | 5場合には、当該<br>聖への移転の場合<br>2割当量を京都議<br>5。)を目的とす<br>量を京都議定書頭<br>三十四条第三項負<br>題の管理口座に3<br>割当量の種別ご<br>数量<br>(+-CO2)                                                                                                    | 该他の締約国名を記入すること。<br>合においては、取消し(第当量の計算方法に関<br>後定書第三条に基づく約束の履行に用いることをいう<br>第三号へに規定する目的で行う移転の別を備考<br>事定割当量を移転する場合には、その旨も併留<br>との数量及び職別番号<br>取列番号                                                                                                    | また部当<br>目する国際的な<br>とができない状<br>際的な決定に当<br>うち聞い記入する<br>とすること。                                                                                                    |
| 振撃を申請する<br>※2 国の管理日間<br>に基づき、第2<br>することをいう<br>き、第定割当当<br>参称に又は儀で印<br>振撃に係る算定<br>算定割当量<br>の権別座                       | る場合には、当8<br>至への移転の場合<br>を割当量を京都購定書預<br>三十四条第三項第<br>量を京都購定書預<br>三十四条第三項第<br>割の管理口座に<br>割当量の種別ご<br>数量<br>(+*CO2)                                                                                                    | 该他の締約国名を記入すること。<br>合においては、取消し (第)当量の計算方法に関<br>義定書第三条に基づく約束の履行に用いることをいう<br>第三条に基づく約束の履行に用いることをいう<br>第三条のに規定する目的で行う移転の別を優考<br>事定割当量を移転する場合には、その旨も併替<br>との数量及び職別番号<br>取別番号                                                                                                    | 引する国際的なたができない状態<br>ができない状態<br>際的な決定に思う。)を目的とす<br>5機に記入すること。                                                                                                    |
| 振撃を申請する<br>※2 国の管理口服<br>に基づき、算灯<br>することをいう<br>き、算又注射<br>る転又に割合<br>振行<br>振行<br>算定割当量<br>の種別座                         | 5場合には、当8<br>空への移転の場ぐ<br>2割当量を京都顕<br>2+四条第三項約<br>二十四条第三項約<br>国の管理口座に<br>3<br>割当量の種別ご<br>数量<br>(±○02)                                                                                                    | (他の締約国名を記入すること。)<br>合においては、取消し(第)当量の計算方法に関<br>為に書席に基づく約束の履行に用いること<br>る移転、償却(第)当員の計算方法に関する国<br>第三条に基づく約束の履行に用いることをいう<br>第三号へに規定する目的で行う移転の別を偏考<br>算定割当量を移転する場合には、その旨も併留<br>との数量及び職別番号<br>取別番号                                                                                                    | 引する国際的な状態であった。<br>ができない状態<br>際的な決定に基づ<br>。)を目的とす<br>5欄に記入する<br>こすること。                                                                                                    |
| 振磬を申請す。<br>※2 国の管理口服<br>に基づく第2<br>することをいう<br>き、算定記第3<br>移転又は法第3<br>なお。無償で日<br>振磬に係る算定<br>算定制当業<br>の種別※              | る場合には、当8<br>2年の移転の場合<br>2年前当量を京都路<br>26月前当量を京都路<br>26月前半第三項約<br>3月の管理口座に3<br>3月15日<br>数量<br>(trCO2)                                                                                                    | (点他の締約国名を記入すること。<br>合においては、取消し(第)当量の計算方法に関<br>法と書第三条に基づく約束の履行に用いること<br>る移転:信却(第)当条の履行に用いることをいう<br>第三条に基づく約束の履行に用いることをいう<br>第三条に応知定する目的で行う移転の別を備考<br>算定割当量を移転する場合には、その旨も併留<br>との数量及び職別番号<br>吸別番号                                                                                                    | 司する国際いな<br>とができな決定に<br>調けなたたに<br>の。)を目的とす<br>ら働い記入する<br>こと。                                                                                                    |
| 振撃を申請する<br>※2 国の管理日間<br>に基づき、第次<br>することをいう<br>き、第定割当当<br>参転以無償で日<br>援撃に係る第定<br>第定割当業<br>の権明密                        | る場合には、当日<br>客への移転の場合<br>を割当量を京都開<br>を目約とす<br>差と京都開た書用<br>差と京本部開た書用<br>差と京本部開た書用<br>まで現条第<br>本学型条第<br>二十四条第<br>二十四条<br>二十四条第<br>二十四条第<br>二十四条第<br>二十四条第<br>二十四条第<br>二十四条第<br>二十四条第<br>二十四条第<br>二十四条第<br>二十四条第<br>二十四条第<br>二十四条第<br>二十四条第<br>二十四条第<br>二十四条第<br>二十四条第<br>二十四条章<br>二十四条章<br>二十四条章<br>二十四条章<br>二十四条章<br>二十四条章<br>二十四条章<br>二十四条章<br>二十四条章<br>二十四条章<br>二十四条章<br>二十四条章<br>二十四条章<br>二十四条章<br>二十四条章<br>二十四条章<br>二十四条章<br>二十四条章<br>二十四条章<br>二十四条章<br>二十四条章<br>二十四条章<br>二十四条章<br>二十四条章<br>二十四条章<br>二十四条章<br>二十四条章<br>二十一十一十一十<br>二十一十一十<br>二十一十<br>二十一十<br>二十一十<br>二十<br>二十一十<br>二十一十<br>二十一十<br>二十<br>二十<br>二十<br>二十<br>二十<br>二十<br>二十<br>二十<br>二十<br>二 | 该他の締約国名を記入すること。 合においては、取消し (単当量の計算方法に関 合においては、取消し (単当量の計算方法に関 する国 憲三条に基づく約束の履行に用いること ないう 憲三条に基づく約束の履行に用いることをいう 憲三将に規定する目的で行う移転の別を備考 算定割当量を移転する場合には、その旨も併割 との数量及び職別番号 振別番号 の ヘ ヘ ヘ ヘ ヘ ヘ ヘ ヘ ヘ ヘ ヘ ヘ ヘ ヘ ヘ ヘ ヘ ヘ                                                                                                    | 司する国際的な<br>さができない状<br>際的な決定に直<br>5.) を目的とす<br>5.間に記入する<br>2すること。                                                                                                    |
| 振撃を申請すこ<br>※2 国の管理の展<br>に基づき、算文<br>することをいう<br>き、算定割当当<br>参転以供償で団<br>援撃に係る算定<br>算定割当量<br>の権制率                        | る場合には、当2<br>型への移転の場合<br>定割当量を京都開<br>差を京都開た書類<br>上口条第二項急<br>型の管理口座に3<br>数量<br>(+CO2)                                                                                                    | (次他の締約国名を記入すること。)<br>合においては、取消し (第)当量の計算方法に関<br>合においては、取消し (第)当量の計算方法に関する国<br>第三条に高づく約束の履行に用いることをいう<br>第三外にに選びする目的で行う移転の別を保考<br>事定初当量を移転する場合には、その旨も併留<br>との数量及び職別番号<br>取別番号                                                                                                    | 引する国家のためでは、<br>おできない状態のなどには、<br>家ののなどでは、<br>などのできない状態で、<br>などのできない状態であった。<br>を用いたすること。                                                                                                    |
| 振撃を申請すこ<br>※2 国の管理の服<br>に基づき、算灯<br>することをいう<br>き、算定割当当<br>参称に又は償で団<br>握撃に係る算定<br>算定割当量<br>の権利座                       | る場合には、当2<br>型への移転の場合<br>定割当量を京都路<br>書で京都路で書称<br>差で京都路で書称<br>建で京本路路で書称<br>第二日楽祭室<br>二日楽祭室<br>二日楽祭堂の<br>電別ご<br>数量<br>(★CO2)                                                                                                    | (次他の締約国名を記入すること。<br>合においては、取消し (第)当量の計算方法に関<br>為に書第三条に基づく約束の履行に用いることをいう<br>る移転、償却 (第)当量の計算方法に関する国<br>第三条に広道づく約束の履行に用いることをいう<br>第三条のに規定する目的で行う移転の別を偏考<br>算定割当量を移転する場合には、その旨も併留<br>との数量及び職別番号<br>吸別番号                                                                                                    | arta 国まる<br>なできない状<br>を<br>家的な決定に当<br>う。) を目的とす<br>き<br>構に記入する<br>こ<br>さ<br>る<br>こ<br>と。                                                                                                    |
| 振撃を申請する。<br>※2 国の管理口服<br>に基づき、算次<br>することをいう<br>参称に又能第三<br>なお、無償で日<br>振撃に係る算定<br>算定割当量<br>の権別座                       | る場合には、当該<br>型への移転の場合<br>定割当量を京都顕<br>書や京都顕で書写<br>し、うを目的と考<br>手<br>日卒条客環題<br>図の管理口座に3<br>款量<br>(★CO2)                                                                                                    | (法他の締約国名を記入すること。<br>合においては、取消し(第)当量の計算方法に関<br>な移転、償却(第)当量の計算方法に関する国<br>第三条に基づく約束の履行に用いることをいう<br>第三条へに規定する目的で行う移転の別を備考<br>算定割当量を移転する場合には、その旨も併留<br>との数量及び職別番号<br>取別番号<br>へ<br>へ<br>へ<br>へ<br>へ<br>へ<br>へ<br>へ<br>へ<br>へ<br>へ                                                                                                    | ar 5 国家の<br>とができなたに<br>調ける国家のい状<br>際的なたたに<br>調ける目的と<br>引<br>う。)を目的と<br>引<br>ち<br>欄に記入する<br>こ<br>と<br>。                                                                                                    |
| 振撃を申請すた。<br>※2 国の管理日間<br>に基づき、第次<br>することをいう<br>き、第定割当事<br>移転又は低価で目<br>振撃に倒る第定<br>第定割当集<br>の種別密                      | 5場合には、当日<br>堅一の移転の場合<br>総一の移転の場合<br>総制当量を京都顕を書類<br>差と京都顕定書項<br>豊と京本明境に書類<br>三十四条第<br>二十四条第<br>二十四条章<br>二十四条章<br>二十四条章<br>二十四条章<br>二十四条章<br>二十四条章<br>二十四条章<br>二十四条章<br>二十四条章<br>二十四条章<br>二十四条章<br>二十四条章<br>二十四条章<br>二十四条章<br>二十四条章<br>二十四条章<br>二十四条章<br>二十四条章<br>二十四条章<br>二十四条章<br>二十四条章<br>二十四条章<br>二十四条章<br>二十四条章<br>二十四条章<br>二十四条章<br>二十四条章<br>二十四条章<br>二十四条章<br>二十四条章<br>二十四条章<br>二十一十一十一十一十一十一十一十一十一十一十一十一十一十一十一十一十一十一十一                                                                                                    | (点他の締約国名を記入すること。<br>合においては、取消し(第)当量の計算方法に関<br>為に書第三条に基づく約束の履行に用いること<br>る移転:信却(第)当条の履行に用いることをいう<br>第三条に基づく約束の履行に用いることをいう<br>第三条に基づく約束の履行に用いること<br>のして、第二条に基づく約束の履行に用いること<br>のして、第二条に基づく約束の履行に用いること<br>のして、第二条に基づく約束の履行に用いること<br>のして、第二条に基づく約束の履行に用いること<br>のこと。<br>第三条に基づく約束の履行に用いること<br>のるをに基づく約束の履行に用いること<br>のるをいう<br>第三条に基づく約束の履行に用いること<br>のるをいた。<br>第三条に基づく約束の履行に用いること<br>のるをいう<br>第三条に基づく約束の履行に用いること<br>のる。<br>とのに規定する目的で行う<br>第三条に基づく約束の<br>第二条に第二条に基づくのまの<br>第三条に基づく<br>の本の<br>のの<br>のの<br>のの<br>のの<br>のの<br>のの<br>のの<br>のの<br>のの<br>のの<br>のの<br>のの | オイム 日本 (1) (1) (1) (1) (1) (1) (1) (1) (1) (1)                                                                                                    |
| 振撃を申請すた。<br>※2 国の管理の展<br>に基づきで、算文<br>することをいう<br>さることをいう<br>参転以供償でで<br>一<br>整に係る第定<br>算定割当量の<br>※算定割当量の利<br>※算定割当量の利 | る場合には、当記<br>を一の移転の場合<br>整一の移転の場合<br>整合の移転の場合<br>整合の移転の場合<br>を有能見で都現<br>定事項発電の<br>整合<br>素部現定である<br>素での<br>数量<br>(±CO2)<br>重合の<br>電別欄には、AAU                                                                                                    | ③他の締約国名を記入すること。<br>合においては、取消し (第)当量の計算方法に関<br>合においては、取消し (第)当量の計算方法に関する国<br>部三条に高づく約束の履行に用いることをいう<br>部三外に促近する目的で行き移転の別を優考<br>事定初当量を移転する場合には、その旨も併留<br>との数量及び職別番号                                                                                                    | またいヨョ<br>引する国際的な<br>だができない状況<br>飾のたたに直<br>5.0) を目的とす<br>5.個に記入する<br>2.すること。<br>「法」という。                                                                                                    |

・国別登録簿システムにて、CER を 日本国の管理口座に償却を目的とし た移転をします。

(国別登録簿システムおよび、操作に 関しては国別登録簿システムのペー ジを参照してください。)

http://www.registry.go.jp/

※なお、国別登録簿システム上での算 定割当量の振替(クレジット移転)は 申請書に基づく手続きとなりますが、 申請書の備考欄に以下の内容を記入 して申請して下さい。

「<u>自主参加型国内排出量取引制度に</u> おける jCER 発行のため、償却を目的 とした移転」

## ステップ2 移転完了後に jCER 発行申請書を作成し、その他の添付書類と共に環境省に送付します。 (※システム操作ではありません。)

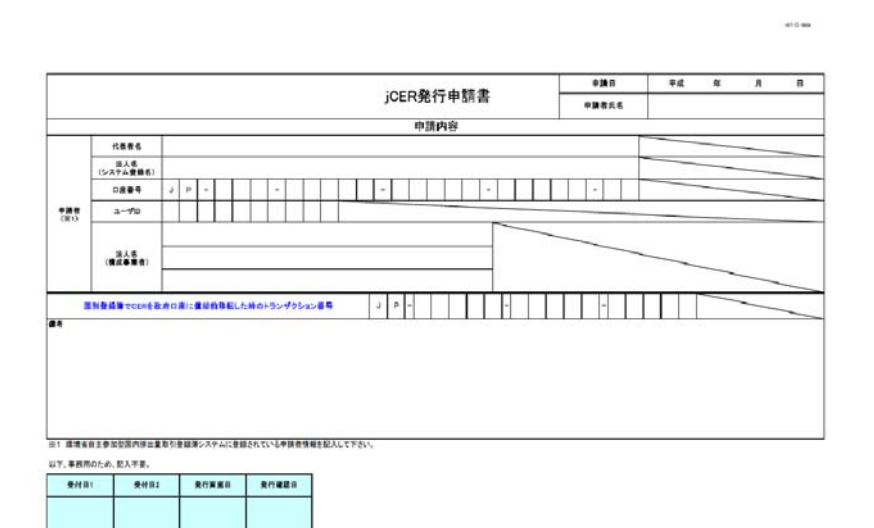

・jCER 発行申請書を作成し、以下の 2点の添付書類と共に環境省に送付 してください。

- ■「本人確認書類」(登記簿の謄本、 又は代表者の印鑑証明書)
- ■国別登録簿システム上で印刷できる「トランザクション詳細」

・jCER 発行申請書は「利用手引き」、 もしくは以下の URL からダウンロー ドすることが出来ます。

http://vet.registry.go.jp/tebiki.html

・国別登録簿システムおよび、操作に 関しては国別登録簿システムのペー ジを参照してください。

http://www.registry.go.jp/

・書類の送付先は本手順書の 50 ページ「5.3 お問合せ先」を参照してください。

※なお、jCER の発行量は国別登録簿 システム上で移転した CER クレジッ ト量と同量となるため、jCER を分割 して発行申請することはできません。

*ステップ3* iCER 発行内容を確認します。

RH+5>#95s>84 J D - - -

↓環境省により jCER 発行処理が行われるので発行内容を確認します。詳しくは「3.9 残高を 確認する」をご覧ください。

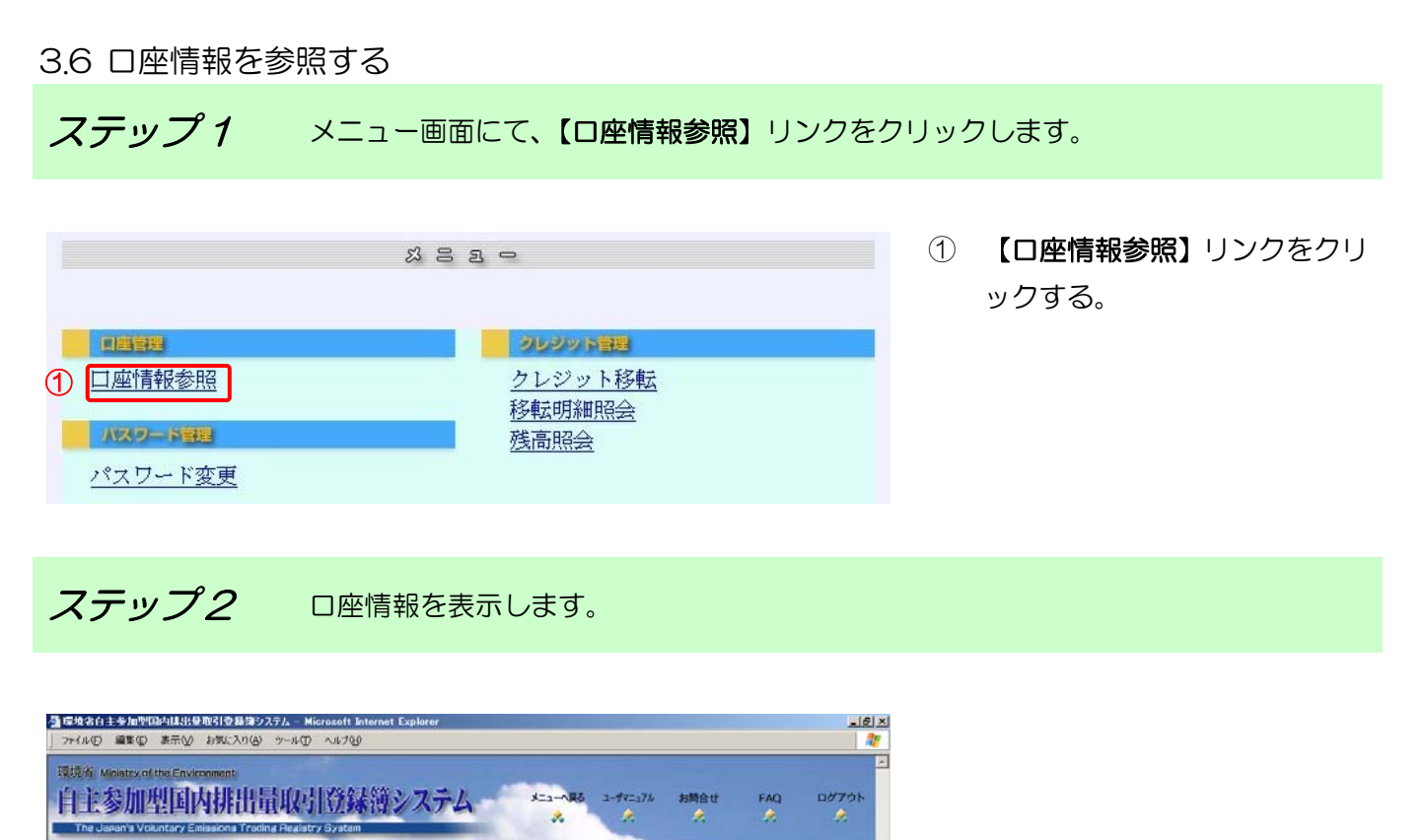

|                                                                                                    | 口座情                                                                                                    | 報参照結果                                                                                                    |                                                                                                    |
|----------------------------------------------------------------------------------------------------|----------------------------------------------------------------------------------------------------|----------------------------------------------------------------------------------------------------|----------------------------------------------------------------------------------------------------|
| J座番号         P-100           LーヴID         000000           気能         開設           た人名(漢字)         〇×株           た人名(漢字)         〇×株           た人名(英語表記)         -           点人名(英語表記)         -           点人番号         000000           支約者会(漢字)         〇×           大参名(英語表記)         -           支約者会(漢字)         ○×           (支者名(漢字)         ○×           (支者名(漢字)         ○×           (支者名(漢字))         ○×           (支者名(漢字))         ○×           (支者名(漢字))         ○×           (支者名(英語表記))         -           市町         東京都 | 0-0000-00008-00<br>00108<br>転気会社<br>につかぶしきがいしゃ<br>0000011<br>0000008<br>大郎<br>大郎<br>下つ たろう<br>atu taro<br>222<br>FO× 区〇×1-2-3 | 住所 (英語表記)<br>電話番号<br>国際電話番号<br>国際電話番号<br>国際下AX番号<br>担当者名 (まりがな)<br>担当書名 (よりがな)<br>担当書<br>指当者便番号<br>担当者便番号<br>担当者電話番号<br>担当者電話番号<br>担当者電子メールアドレ | -<br>11-1111-11111<br>22-2222-2222<br>31-11-1111<br>81-22-2222-2222<br>二ム 次応<br>しかくさんかく じろう<br>環境範<br>222-2222<br>第京第三人区二ム1 - 2 - 3<br>33-3333-3333<br>44-444-444<br>ス aa@bb.cc.dd |

↓ □座情報に変更がある場合は、「4.3 □座情報を変更する場合は?」をご覧ください。

3.7 パスワードを変更する

*ステップ1* メニュー画面にて、【パスワード変更】 リンクをクリックします。

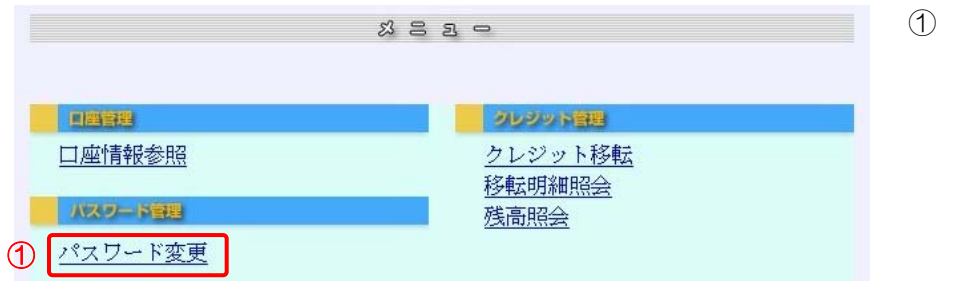

 【パスワード変更】リンクをク リックする。

*ステップ2* 現在のパスワード・新しいパスワードを入力します。

|                                                                                                    | $\sim$      | 「玩田のハスワート」を入力9                                                                                                    |
|----------------------------------------------------------------------------------------------------|-------------|----------------------------------------------------------------------------------------------------|
| 環境省 Ministry of the Environment<br>自主参加型国内排出量取引登録簿システム メニューマス ユーザビュアル お開会せ FAQ ログアクト<br>スト スト スト スト スト スト スト スト スト スト スト スト スト ス       | 2           | る。<br>【新しいパスワード】 を入力す<br>ろ                                                                                                    |
| 現在日時 (JST) : 2000年01月30日20:20<br>アスワード ド変更<br>現在のパスワード、新しいパスワードを入力し、「変更」ボタンを押して下さい。<br>① 現在のパスワード<br>新しいパスワード<br>新しいパスワードの確認入力<br>④ 変更 | 3<br>4<br>* | <ul> <li>る。</li> <li>【新しいパスワードの確認入</li> <li>力】に新しいパスワードを再入</li> <li>力する。</li> <li>【変更】ボタンをクリックす</li> <li>る。</li> <li>パスワードは半角英数6桁以上</li> <li>10桁以下で入力してください。</li> </ul> |

↓ パスワードは、●もしくは\*で表示されます。

# **ステップ3**パスワード変更完了画面を表示します。

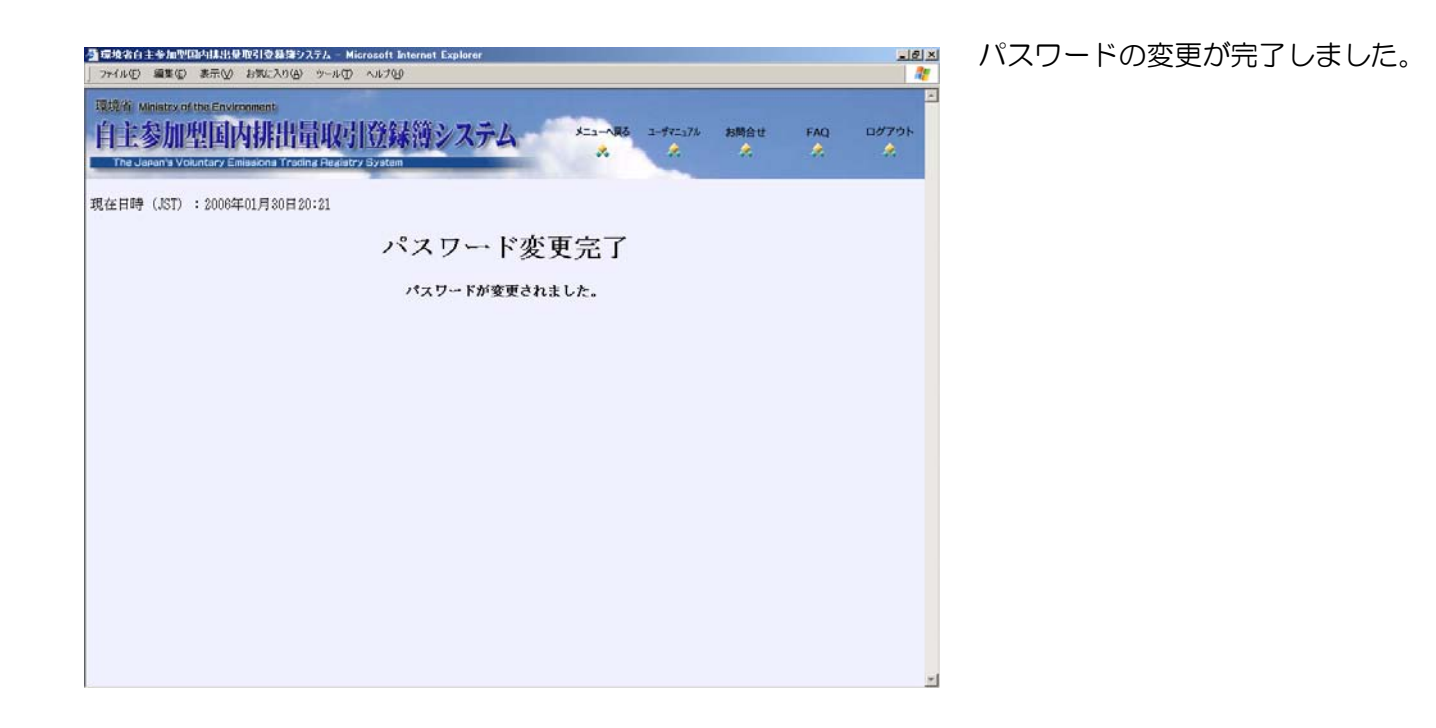

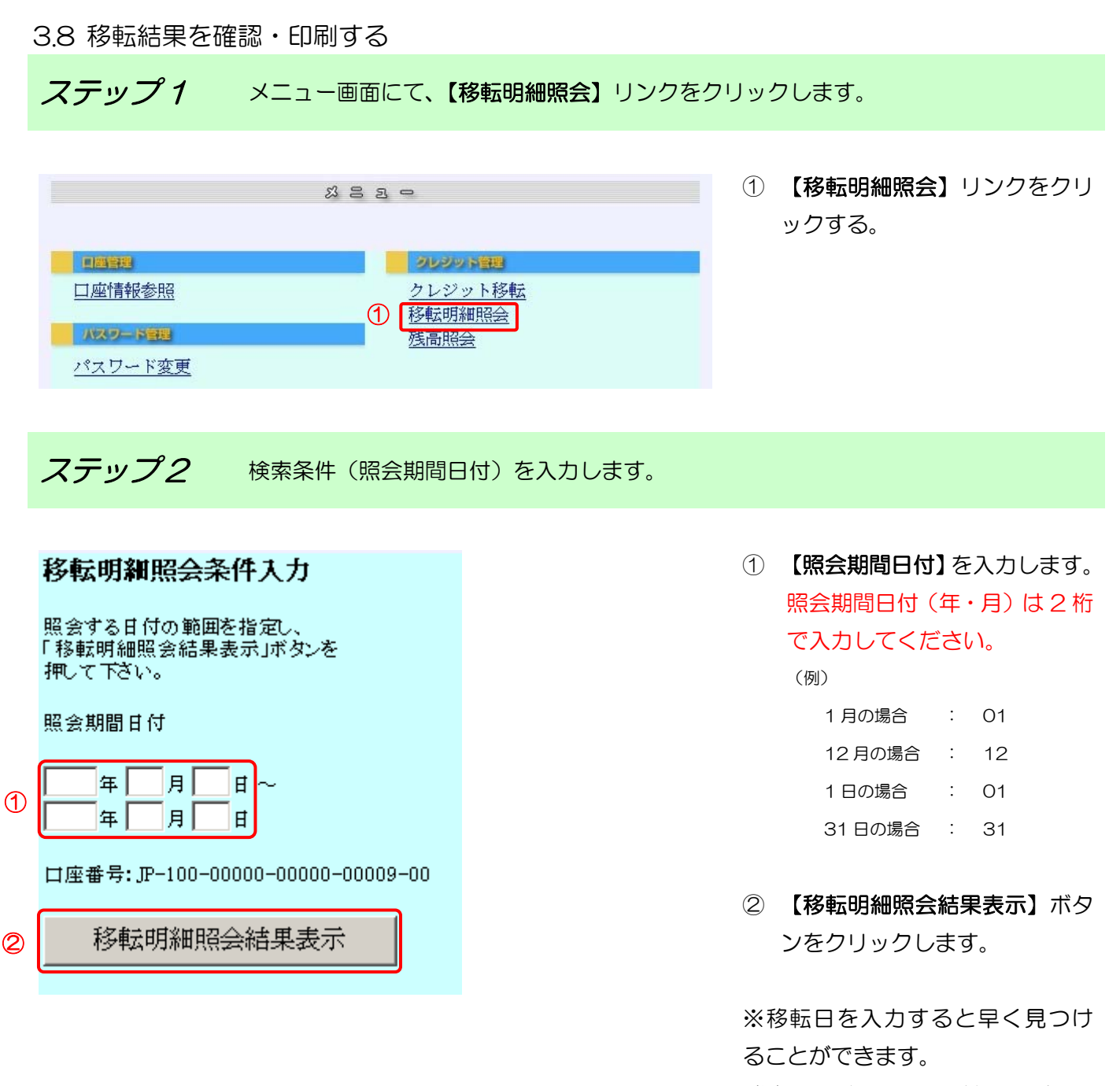

(例) 2007年1月1日に移転した場合
 2007年01月01日~
 2007年01月01日

↓照会期間日付は、FROM・TO 両方入力してください。

ステップ3 一覧から該当する明細を選択します。

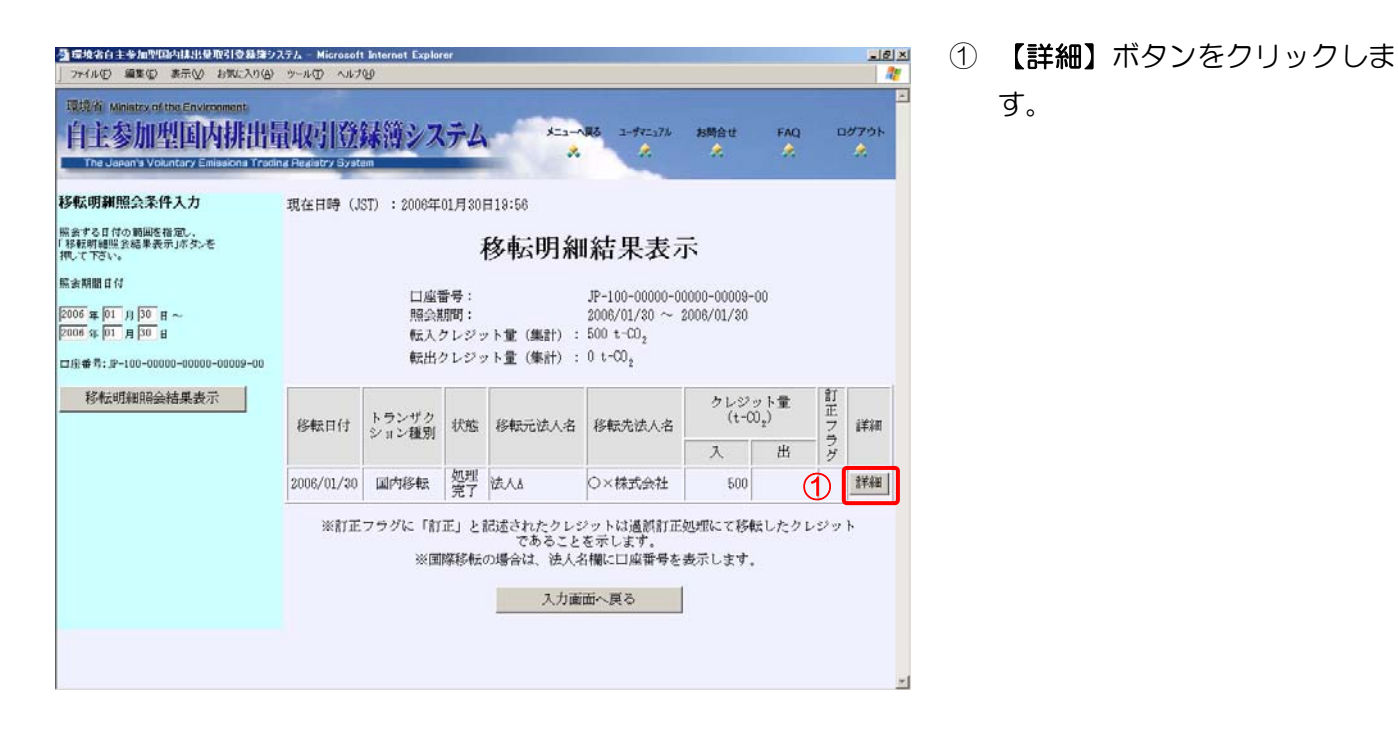

ステップ4

移転明細情報を表示します。

| 移転明細照会条件入力                                                                                       | 現在日時 (JST)                                                                     | : 2006年01                                           | 月30日19:58    |                                                                                                    |                                          |                                |  |
|--------------------------------------------------------------------------------------------------|--------------------------------------------------------------------------------|-----------------------------------------------------|--------------|----------------------------------------------------------------------------------------------------|------------------------------------------|--------------------------------|--|
| 業会する日何の範囲を指定し、<br>移転明細照会結果表示」ボタンを<br>电して下さい。                                                     |                                                                                | F                                                   | ランザ          | クション                                                                                                    | /詳細表                                     | 辰示                             |  |
| 至3期間日付<br>2006年[01]月[00]日~<br>2006年[01]月[30]日~<br>当座書寺: ₽-100-00000-00000-00009-00<br>移転明細R会結果表示 | 移転日<br>:<br>・<br>:<br>:<br>:<br>:<br>:<br>:<br>:<br>:<br>:<br>:<br>:<br>:<br>: | ン種別:<br>:<br>:<br>(集計) :<br>ン番号:<br>·<br>·<br>ブクション | /番号:         | 2008/01/30<br>国内移転<br>処理完了<br>JP-100-00000-0<br>法人A<br>JP-100-00000-0<br>法人A<br>JP-0000-00000<br>-<br>-<br>- | 0000-00005-00<br>0000-00009-00<br>-00011 |                                |  |
|                                                                                                  | 項                                                                              | j                                                   | 原産締約国及て      | チクレジット特定                                                                                                    | 田号                                       | クレジット量<br>(t-00 <sub>2</sub> ) |  |
|                                                                                                  | 番                                                                              | 原産<br>綿約国                                           | クレジット<br>種別  | 発行<br>約束期間                                                                                                   | 適用<br>約束期間                               | プロジェクト<br>番号                   |  |
|                                                                                                  | 1                                                                              | JP-000-00                                           | 0-000-000-15 | 1 ~ JP-000-00                                                                                                | 0-000-000-850                            | 500                            |  |
|                                                                                                  |                                                                                | JP                                                  | JPA          | 00                                                                                                    | 00                                       |                                |  |

(1) 【印刷】ボタンをクリックします。

↓ 【戻る】ボタンをクリックすると、一覧画面を表示します。

ステップ5 移転明細情報を印刷します。

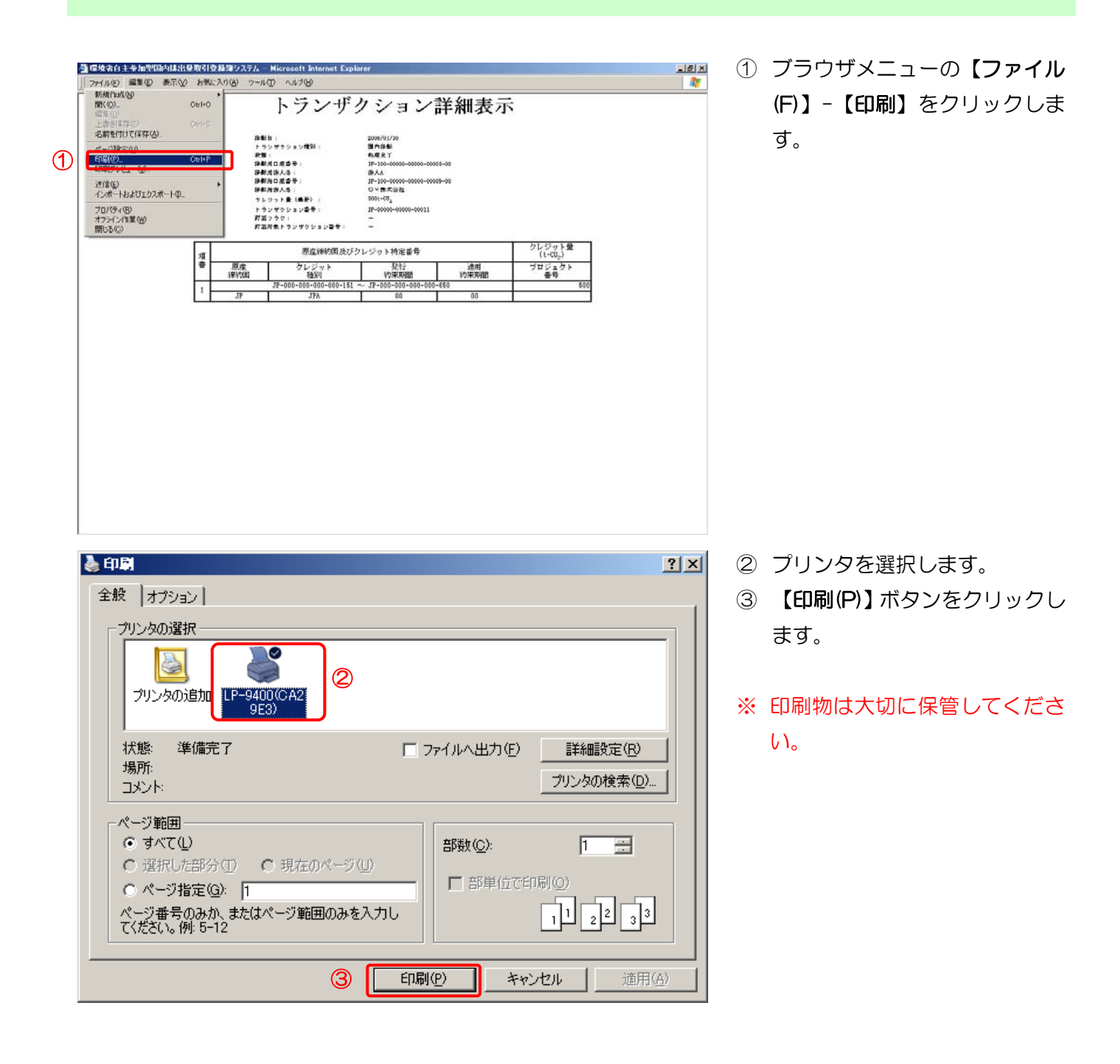

### 3.9 残高を確認する

*ステップ1* メニュー画面にて、【残高照会】リンクをクリックします。

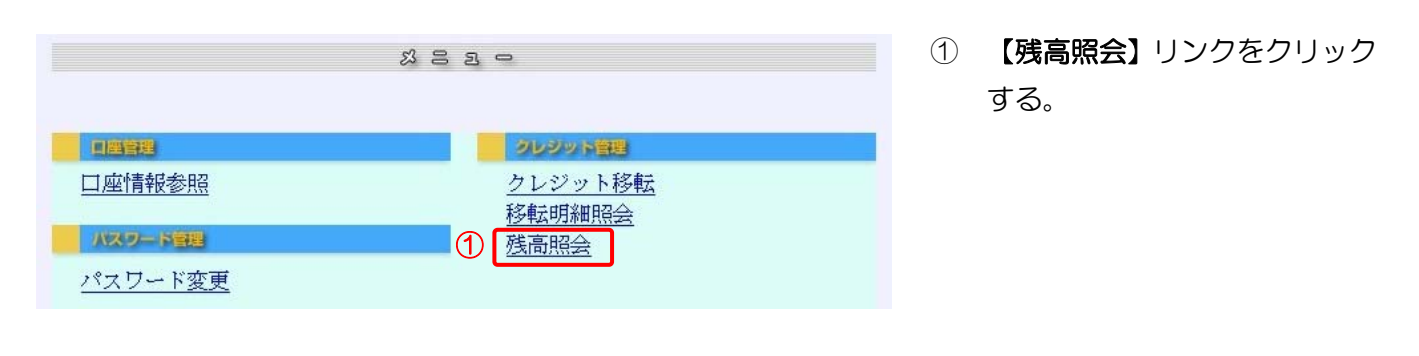

*ステップ2* 保有クレジット残高・コミットメントリザーブ量・移転可能クレジット量を表示します。

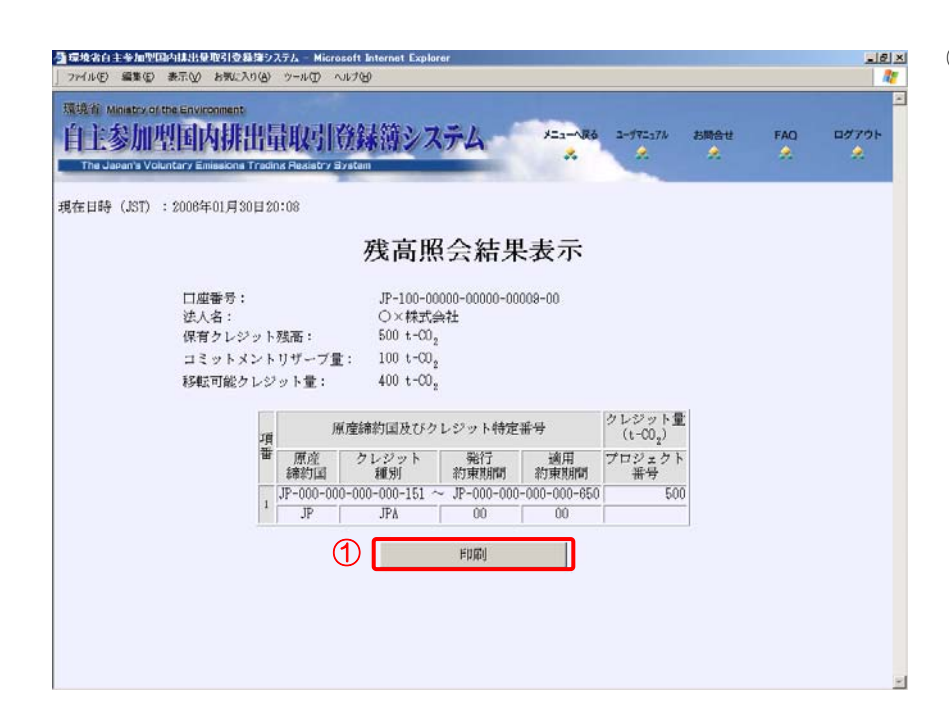

(1) 【印刷】ボタンをクリックします。

*ステップ3* 保有クレジット残高・コミットメントリザーブ量・移転可能クレジット量を印刷しま す。

| 登録集合主要加型協会は主要加型協会は建立ステム Microsoft Internet Explorer 「10 ×<br>コームのよう 編集(1) 第三位 10(1) かっして Autolo                                                                                                    | <ol> <li>ブラウザメニューの【ファイル</li> </ol>                                                           |
|----------------------------------------------------------------------------------------------------|----------------------------------------------------------------------------------------------|
|                                                                                                    | (F)】-【印刷】をクリックしま<br>す。                                                                       |
| 全般       オフション         アリンタの選択       アリンタの選択         アリンタの追加       アライルへ出力(£)       詳細設定(£)         水態:       準備完了       ファイルへ出力(£)       詳細設定(£)         場所:       フリンタの複索(D).       ブリンタの検索(D).         パージ範囲       ア・ジャージ       アリンタの検索(D).         ページ範囲       ・       ア・ジャージ       一         パージ番号のみかれまたはページ範囲のみを入力してんだとい。(例:5-12       印刷(£)       1       2       3 | <ul> <li>② プリンタを選択します。</li> <li>③ 【印刷(P)】ボタンをクリックします。</li> <li>※ 印刷物は大切に保管してください。</li> </ul> |

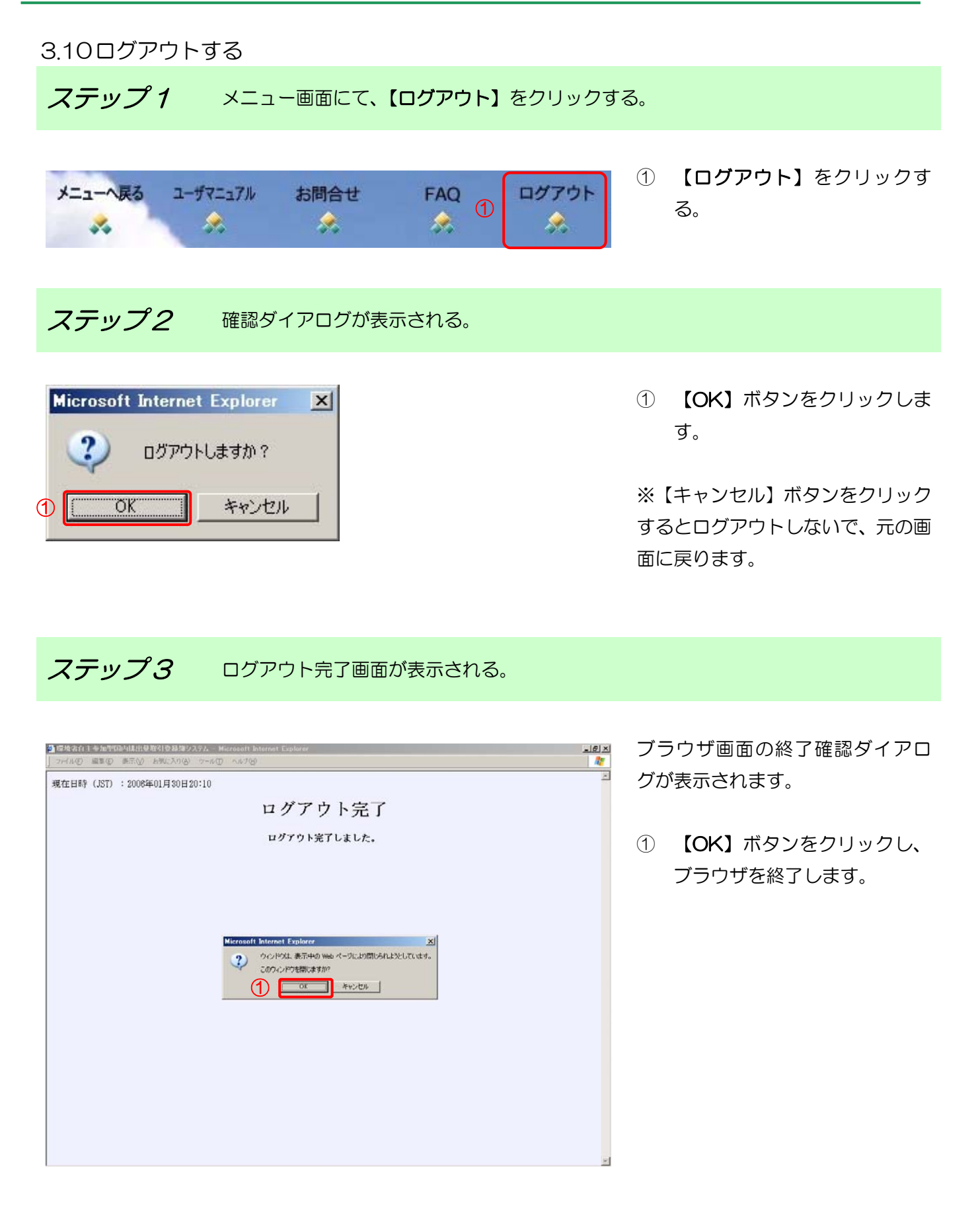

自主参加型国内排出量取引登録簿システム操作マニュアル(口座保有者)

4 困ったときは?

4.1 パスワードを忘れてしまった。

対処方法

パスワード再発行申請をしてください。

パスワードの再発行には、申請した日より2~3日かかります。

申請様式は、http://vet.registry.go.jp/tebiki.htmlからダウンロードしてください。

4.2 移転情報がわからない。

対処方法

移転明細照会機能で移転結果を検索することができます。

「3.8 移転結果を確認・印刷する」をご覧ください。

4.3 口座情報を変更する場合は?

対処方法

口座情報変更申請をしてください。

申請様式は、http://vet.registry.go.jp/tebiki.html からダウンロードしてください。

4.4 間違って移転した場合は?

移転間違いは、原則として、当事者間で解決してください。

<u>※政府口座に間違って移転した排出枠については返却することができません。十分ご注意下</u> さい。

◆ 移転先口座を間違って移転してしまった場合。

対処方法

移転先口座担当者に連絡し、移転しなおしてもらってください。

◆ 移転量が足りなかった場合。

対処方法

移転量が足りなかった場合は、足りない分をもう一度移転してください。

移転を複数回実施した場合には、トランザクション番号も複数発行されます。

発行されたトランザクション番号すべてを移転先に通知してください。

◆ 移転量が多すぎた場合。

対処方法

移転しすぎてしまった場合は、移転先から多い分を移転しなおしてもらってください。

◆ クレジット種別を間違ってしまった場合。

対処方法

間違って移転してしまったクレジットを移転先から移転しなおしてもらってください。

4.5 移転できない場合は?

#### 対処方法

「3.9残高を確認する」を参照し、移転可能クレジット量を確認してください。 移転可能量を増やすには、移転可能な分のクレジットを他の参加者から取得してきてください。

4.6 メニュー画面のお知らせには何が表示されるのですか?

対処方法

移転・口座情報変更などをすると、移転元・移転先口座のメニュー画面にお知らせが表示さ

れます。表示された場合は、内容をご確認ください。

4.7 エラー画面が表示された。

対処方法

5.2 エラー画面対処方法をご覧ください。

- 5 その他
  - 5.1 エラーメッセージ対処方法

エラーメッセージへの対処方法を以下に示します。

パスワード変更

| エラーメッセージ | パスワードが違います。                    |
|----------|--------------------------------|
| 原因       | 現在のパスワードが違います。                 |
| 対処方法     | 正しいパスワードを入力してください。             |
| エラーメッセージ | 新しいパスワードが未入力です。                |
| 原因       | 新しいパスワードが入力されていません。            |
| 対処方法     | 新しいパスワードを入力してください。             |
| エラーメッセージ | 新しいパスワードの確認入力が未入力です。           |
| 原因       | 新しいパスワードの確認入力が入力されていません。       |
| 対処方法     | 新しいパスワードの確認入力に新しいパスワードをもう一度入力し |
|          | てください。                         |

移転明細照会

| エラーメッセージ | 照会期間日付(TO)が未入力です。                |
|----------|----------------------------------|
| 原因       | 照会期間日付(TO)が未入力です。                |
| 対処方法     | 照会期間日付(TO)を入力してください。             |
| エラーメッセージ | 照会期間日付(TO)は4桁、2桁、2桁で入力してください。    |
| 原因       | 照会期間日付(TO)の桁数が間違っています。           |
| 対処方法     | 照会期間日付(TO)は4桁、2桁、2桁で入力してください。    |
| エラーメッセージ | 照会期間日付(FROM)が未入力です。              |
| 原因       | 照会期間日付(FROM)が未入力です。              |
| 対処方法     | 照会期間日付(FROM)を入力してください。           |
| エラーメッセージ | 照会期間日付(FROM)は4桁、2桁、2桁で入力してください。  |
| 原因       | 照会期間日付(FROM)の桁数が間違っています。         |
| 対処方法     | 照会期間日付(FROM)は4桁、2桁、2桁で入力してください。  |
| エラーメッセージ | 指定された期間が不正です。                    |
| 原因       | 照会期間日付(FROM)に照会期間日付(TO)よりも前の日付が入 |
|          | 力されています。                         |
| 対処方法     | 照会期間日付(FROM)は照会期間日付(TO)と同じか、過去の日 |
|          | 付を入力してください。                      |
| エラーメッセージ | 指定された日付が不正です。                    |
| 原因       | 入力された日付が正しくありません。もしくは、存在しない日付が   |
|          | 入力されています。                        |
| 対処方法     | 正しい日付を入力してください。                  |

クレジット移転

| エラーメッセージ                                                                                                    | クレジット残高がない為、処理を行えません。                                                                                                    |
|----------------------------------------------------------------------------------------------------|----------------------------------------------------------------------------------------------------|
| 原因                                                                                                    | 移転するためのクレジット残高がありません。                                                                                                    |
| 対処方法                                                                                                    | 移転は、クレジット残高がある場合のみご利用いただけます。                                                                                                    |
| エラーメッセージ                                                                                                    | 移転先に廃止または停止状態の口座を指定できません。                                                                                                    |
| 原因                                                                                                    | 移転先口座が停止または廃止状態のため移転できません。                                                                                                    |
| 対処方法                                                                                                    | 移転先口座は、開設状態の場合のみ移転できます。                                                                                                    |
| エラーメッセージ                                                                                                    | 移転元口座と移転先口座が同じです。                                                                                                    |
| 原因                                                                                                    | 移転先口座番号に自分の口座番号が入力されています。                                                                                                    |
| 対処方法                                                                                                    | 移転先口座番号は、自分以外の口座番号を入力してください。                                                                                                    |
| エラーメッセージ                                                                                                    | 指定された口座番号は存在しません。                                                                                                    |
| 原因                                                                                                    | 指定された口座番号がありません。                                                                                                    |
| 対処方法                                                                                                    | 移転先口座番号が正しいかご確認ください。                                                                                                    |
| エラーメッセージ                                                                                                    | 移転クレジット情報は存在しません。                                                                                                    |
| 原因                                                                                                    | 移転するクレジットがありません。                                                                                                    |
| 対処方法                                                                                                    | 保有しているかご確認ください。                                                                                                    |
| エラーメッセージ                                                                                                    | クレジットが重複しています。                                                                                                    |
| 原因                                                                                                    | JPAが2件入力されているか、プロジェクト番号が同じjCER・EXT                                                                                                    |
|                                                                                                    | が2件入力されています。                                                                                                    |
| 対処方法                                                                                                    | JPAは1件のみ入力できます。                                                                                                    |
|                                                                                                    |                                                                                                    |
|                                                                                                    | jCER・EXT はプロジェクト番号が違う場合のみ複数件入力できま                                                                                                    |
|                                                                                                    | jCER・EXT はプロジェクト番号が違う場合のみ複数件入力できます。                                                                                                    |
|                                                                                                    | jCER・EXT はプロジェクト番号が違う場合のみ複数件入力できます。<br>JPA・jCER・EXT を混ぜて移転する場合は、JPA は 1 件、jCER                                                                                                    |
|                                                                                                    | jCER・EXT はプロジェクト番号が違う場合のみ複数件入力できま<br>す。<br>JPA・jCER・EXT を混ぜて移転する場合は、JPA は 1 件、jCER<br>と EXT はあわせて 9 件まで移転できます。                                                                                                    |
| エラーメッセージ                                                                                                    | jCER・EXT はプロジェクト番号が違う場合のみ複数件入力できます。<br>JPA・jCER・EXT を混ぜて移転する場合は、JPA は 1 件、jCER<br>と EXT はあわせて 9 件まで移転できます。<br>国名記号が未入力です。                                                                                                    |
| エラーメッセージ<br>原因                                                                                                    | jCER・EXT はプロジェクト番号が違う場合のみ複数件入力できま<br>す。<br>JPA・jCER・EXT を混ぜて移転する場合は、JPA は 1 件、jCER<br>と EXT はあわせて 9 件まで移転できます。<br>国名記号が未入力です。<br>国名記号が入力されていません。                                                                                                    |
| エラーメッセージ<br>原因<br>対処方法                                                                                                    | jCER・EXT はプロジェクト番号が違う場合のみ複数件入力できま<br>す。<br>JPA・jCER・EXT を混ぜて移転する場合は、JPA は 1 件、jCER<br>と EXT はあわせて 9 件まで移転できます。<br>国名記号が未入力です。<br>国名記号が入力されていません。<br>国名記号には、「JP」(半角大文字)を入力してください。                                                                                                    |
| エラーメッセージ<br>原因<br>対処方法<br>エラーメッセージ                                                                                                    | <ul> <li>jCER・EXT はプロジェクト番号が違う場合のみ複数件入力できます。</li> <li>JPA・jCER・EXT を混ぜて移転する場合は、JPAは1件、jCERとEXT はあわせて9件まで移転できます。</li> <li>国名記号が未入力です。</li> <li>国名記号が入力されていません。</li> <li>国名記号には、「JP」(半角大文字)を入力してください。</li> <li>国名記号は2桁以上3桁以内で入力してください。</li> </ul>                                                                                                    |
| エラーメッセージ<br>原因<br>対処方法<br>エラーメッセージ<br>原因                                                                                                    | jCER・EXT はプロジェクト番号が違う場合のみ複数件入力できま<br>す。<br>JPA・jCER・EXT を混ぜて移転する場合は、JPA は 1 件、jCER<br>と EXT はあわせて 9 件まで移転できます。<br>国名記号が未入力です。<br>国名記号が入力されていません。<br>国名記号には、「JP」(半角大文字)を入力してください。<br>国名記号は 2 桁以上 3 桁以内で入力してください。                                                                                                    |
| エラーメッセージ<br>原因<br>対処方法<br>エラーメッセージ<br>原因<br>対処方法                                                                                                    | jCER・EXT はプロジェクト番号が違う場合のみ複数件入力できま<br>す。<br>JPA・jCER・EXT を混ぜて移転する場合は、JPA は 1 件、jCER<br>と EXT はあわせて 9 件まで移転できます。<br>国名記号が未入力です。<br>国名記号が入力されていません。<br>国名記号には、「JP」(半角大文字)を入力してください。<br>国名記号の桁数が間違っています。<br>国名記号には、「JP」(半角大文字)を入力してください。                                                                                                    |
| エラーメッセージ<br>原因<br>対処方法<br>エラーメッセージ<br>原因<br>対処方法<br>エラーメッセージ                                                                                                    | <ul> <li>jCER・EXT はプロジェクト番号が違う場合のみ複数件入力できます。</li> <li>JPA・jCER・EXT を混ぜて移転する場合は、JPAは1件、jCERとEXT はあわせて9件まで移転できます。</li> <li>国名記号が未入力です。</li> <li>国名記号が入力されていません。</li> <li>国名記号には、「JP」(半角大文字)を入力してください。</li> <li>国名記号には、「JP」(半角大文字)を入力してください。</li> <li>国名記号には、「JP」(半角大文字)を入力してください。</li> <li>指定された国名は存在しません。</li> </ul>                                                                                                    |
| エラーメッセージ<br>原因<br>対処方法<br>エラーメッセージ<br>原因<br>対処方法<br>エラーメッセージ<br>に<br>気                                                                                                  | <ul> <li>jCER・EXT はプロジェクト番号が違う場合のみ複数件入力できます。</li> <li>JPA・jCER・EXT を混ぜて移転する場合は、JPAは1件、jCERとEXT はあわせて9件まで移転できます。</li> <li>国名記号が未入力です。</li> <li>国名記号が入力されていません。</li> <li>国名記号には、「JP」(半角大文字)を入力してください。</li> <li>国名記号には、「JP」(半角大文字)を入力してください。</li> <li>国名記号には、「JP」(半角大文字)を入力してください。</li> <li>指定された国名は存在しません。</li> <li>国名記号に存在しない国名記号が入力されています。</li> </ul>                                                                                                    |
| エラーメッセージ<br>原因<br>対処方法<br>エラーメッセージ<br>ほ因<br>対処方法<br>エラーメッセージ<br>「<br>原因<br>対処方法<br>こうーメッセージ<br>「<br>なし<br>、<br>、<br>、<br>、<br>、<br>、<br>、<br>、<br>、<br>、<br>、<br>、<br>、 | <ul> <li>jCER・EXT はプロジェクト番号が違う場合のみ複数件入力できます。</li> <li>JPA・jCER・EXT を混ぜて移転する場合は、JPAは1件、jCERとEXT はあわせて9件まで移転できます。</li> <li>国名記号が未入力です。</li> <li>国名記号が入力されていません。</li> <li>国名記号には、「JP」(半角大文字)を入力してください。</li> <li>国名記号には、「JP」(半角大文字)を入力してください。</li> <li>国名記号には、「JP」(半角大文字)を入力してください。</li> <li>エントントントントントントントントントントントントントントントントントントント</li></ul>                                                                                                    |
| エラーメッセージ<br>原因<br>対処方法<br>エラーメッセージ<br>「<br>反<br>対処方法<br>エラーメッセージ<br>「<br>に<br>、<br>、<br>、<br>、<br>、<br>、<br>、<br>、<br>、<br>、<br>、<br>、<br>、                             | <ul> <li>jCER・EXT はプロジェクト番号が違う場合のみ複数件入力できます。</li> <li>JPA・jCER・EXT を混ぜて移転する場合は、JPAは1件、jCERとEXT はあわせて9件まで移転できます。</li> <li>国名記号が未入力です。</li> <li>国名記号が入力されていません。</li> <li>国名記号には、「JP」(半角大文字)を入力してください。</li> <li>国名記号には、「JP」(半角大文字)を入力してください。</li> <li>指定された国名は存在しません。</li> <li>国名記号には、「JP」(半角大文字)を入力してください。</li> <li>国名記号には、「JP」(半角大文字)を入力してください。</li> <li>国名記号には、「JP」(半角大文字)を入力してください。</li> </ul>                                                                                                    |
| エラーメッセージ<br>原因<br>対処方法<br>エラーメッセージ<br>「<br>の<br>の<br>た<br>、<br>、<br>、<br>、<br>、<br>、<br>、<br>、<br>、<br>、<br>、<br>、<br>、                                                 | <ul> <li>jCER・EXT はプロジェクト番号が違う場合のみ複数件入力できます。</li> <li>JPA・jCER・EXT を混ぜて移転する場合は、JPA は 1 件、jCER と EXT はあわせて 9 件まで移転できます。</li> <li>国名記号が未入力です。</li> <li>国名記号が未入力です。</li> <li>国名記号が入力されていません。</li> <li>国名記号には、「JP」(半角大文字)を入力してください。</li> <li>国名記号には、「JP」(半角大文字)を入力してください。</li> <li>指定された国名は存在しません。</li> <li>国名記号には、「JP」(半角大文字)を入力してください。</li> <li>国名記号には、「JP」(半角大文字)を入力してください。</li> <li>国名記号には、「JP」(半角大文字)を入力してください。</li> <li>国名記号には、「JP」(半角大文字)を入力してください。</li> </ul>                                                                                                    |
| エラーメッセージ<br>原因<br>対処方法<br>エラーメッセージ<br>「<br>原因<br>対処方法<br>エラーメッセージ<br>「<br>に<br>、<br>、<br>、<br>、<br>、<br>、<br>、<br>、<br>、<br>、<br>、<br>、<br>、                            | <ul> <li>jCER・EXT はプロジェクト番号が違う場合のみ複数件入力できます。</li> <li>JPA・jCER・EXT を混ぜて移転する場合は、JPAは1件、jCERとEXT はあわせて9件まで移転できます。</li> <li>国名記号が未入力です。</li> <li>国名記号が入力されていません。</li> <li>国名記号には、「JP」(半角大文字)を入力してください。</li> <li>国名記号には、「JP」(半角大文字)を入力してください。</li> <li>指定された国名は存在しません。</li> <li>国名記号には、「JP」(半角大文字)を入力してください。</li> <li>国名記号には、「JP」(半角大文字)を入力してください。</li> <li>国名記号には、「JP」(半角大文字)を入力してください。</li> <li>国名記号には、「JP」(半角大文字)を入力してください。</li> <li>国名記号が小文字で入力されています。</li> <li>国名記号には、「JP」(半角大文字)を入力してください。</li> </ul>                                                                                                    |
| エラーメッセージ<br>原因<br>対処方法<br>エラーメッセージ<br>「<br>原因<br>対処方法<br>エラーメッセージ<br>「<br>に<br>、<br>、<br>、<br>、<br>、<br>、<br>、<br>、<br>、<br>、<br>、<br>、<br>、                            | <ul> <li>jCER・EXT はプロジェクト番号が違う場合のみ複数件入力できます。</li> <li>JPA・jCER・EXT を混ぜて移転する場合は、JPAは1件、jCERとEXT はあわせて9件まで移転できます。</li> <li>国名記号が未入力です。</li> <li>国名記号が未入力です。</li> <li>国名記号が入力されていません。</li> <li>国名記号には、「JP」(半角大文字)を入力してください。</li> <li>国名記号には、「JP」(半角大文字)を入力してください。</li> <li>北た国名は存在しません。</li> <li>国名記号には、「JP」(半角大文字)を入力してください。</li> <li>国名記号には、「JP」(半角大文字)を入力してください。</li> <li>国名記号には、「JP」(半角大文字)を入力してください。</li> <li>国名記号には、「JP」(半角大文字)を入力してください。</li> <li>国名記号には、「JP」(半角大文字)を入力してください。</li> <li>国名記号には、「JP」(半角大文字)を入力してください。</li> <li>国名記号には、「JP」(半角大文字)を入力してください。</li> <li>国名記号には、「JP」(半角大文字)を入力してください。</li> <li>国名記号には、「JP」(半角大文字)を入力してください。</li> </ul>                                              |
| エラーメッセージ<br>原因<br>対処方法<br>エラーメッセージ<br>月<br>対処方法<br>エラーメッセージ<br>に<br>う<br>、<br>、<br>、<br>、<br>、<br>、<br>、<br>、<br>、<br>、<br>、<br>、<br>、                                  | <ul> <li>jCER・EXT はプロジェクト番号が違う場合のみ複数件入力できます。</li> <li>JPA・jCER・EXT を混ぜて移転する場合は、JPAは1件、jCERとEXT はあわせて9件まで移転できます。</li> <li>国名記号が未入力です。</li> <li>国名記号が入力されていません。</li> <li>国名記号には、「JP」(半角大文字)を入力してください。</li> <li>国名記号には、「JP」(半角大文字)を入力してください。</li> <li>国名記号には、「JP」(半角大文字)を入力してください。</li> <li>国名記号には、「JP」(半角大文字)を入力してください。</li> <li>国名記号には、「JP」(半角大文字)を入力してください。</li> <li>国名記号には、「JP」(半角大文字)を入力してください。</li> <li>国名記号には、「JP」(半角大文字)を入力してください。</li> <li>国名記号には、「JP」(半角大文字)を入力してください。</li> <li>国名記号には、「JP」(半角大文字)を入力してください。</li> <li>国名記号には、「JP」(半角大文字)を入力してください。</li> <li>国名記号には、「JP」(半角大文字)を入力してください。</li> <li>国名記号には、「JP」(半角大文字)を入力してください。</li> <li>第行約束期間が未入力です。</li> <li>発行約束期間が入力されていません。</li> </ul> |

| エラーメッセージ | 発行約束期間は2桁で入力してください。             |
|----------|---------------------------------|
| 原因       | 発行約束期間が1桁で入力されています。             |
| 対処方法     | 発行約束期間は、2桁で入力してください。            |
| エラーメッセージ | 発行約束期間は存在しません。                  |
| 原因       | 発行約束期間が間違っています。                 |
| 対処方法     | 移転するクレジットの発行約束期間を入力してください。      |
| エラーメッセージ | 適用約束期間が未入力です。                   |
| 原因       | 適用約束期間が入力されていません。               |
| 対処方法     | 適用約束期間を入力してください。                |
| エラーメッセージ | 適用約束期間は2桁で入力してください。             |
| 原因       | 適用約束期間が1桁で入力されています。             |
| 対処方法     | 適用約束期間は、2桁で入力してください。            |
| エラーメッセージ | 適用約束期間は存在しません。                  |
| 原因       | 適用約束期間が間違っています。                 |
| 対処方法     | 移転するクレジットの適用約束期間を入力してください。      |
| エラーメッセージ | プロジェクト番号が未入力です。                 |
| 原因       | プロジェクト番号が入力されていません。             |
| 対処方法     | jCER・EXT の時は、プロジェクト番号を入力してください。 |
| エラーメッセージ | プロジェクト番号は7桁で入力してください。           |
| 原因       | プロジェクト番号の桁数が正しくありません。           |
| 対処方法     | プロジェクト番号は7桁で入力してください。           |
| エラーメッセージ | プロジェクト番号は半角数字で入力してください。         |
| 原因       | プロジェクト番号に半角数字以外が入力されています。       |
| 対処方法     | プロジェクト番号は半角数字で入力してください。         |
| エラーメッセージ | クレジット種別が JPA のとき、プロジェクト番号は不要です。 |
| 原因       | JPA のときに、プロジェクト番号が入力されています。     |
| 対処方法     | JPA の時は、プロジェクト番号を入力しないでください。    |
| エラーメッセージ | クレジット残高が不足しています。                |
| 原因       | クレジット残高が不足しています。                |
| 対処方法     | 移転可能クレジット量をご確認ください。             |
| エラーメッセージ | コミットメントリザーブ量を下回るため、移転できません。     |
| 原因       | 移転することにより、保有クレジット量がコミットメントリザーブ  |
|          | 量を下回ってしまいます。                    |
|          |                                 |

# 5.2 エラー画面対処方法

以下のエラー画面が表示された場合は、対処方法に従ってください。

| 画面                                                   | 対処方法                                                                                                    |
|------------------------------------------------------|----------------------------------------------------------------------------------------------------|
| エラー<br>一定時間を過ぎたのでシステムとの接続を切断しました。<br>ログアウトします。<br>確認 | ログイン後、処理を行わずに一定時間を過ぎた場合<br>は、システムとの接続を切断します。<br>再度ログインし直してください。<br>① 【確認】ボタンをクリックし、ログアウトします。                                             |
| エラー<br>エラーが発生しました。<br>ログアウトします。<br>確認                | ボタンをダブルクリック (2度押し) すると表示され<br>る場合があります。<br>再度ログインし直してください。                                                                               |
|                                                      | <ul> <li>1 画面右上の現在日時をメモしてください。</li> <li>2 【確認】ボタンをクリックし、ログアウトします。</li> <li>3 お問合せ先までご連絡ください。</li> <li>※ 連絡する際にメモした時間をお伝えください。</li> </ul> |
| エラー<br>利用時間外です。<br>確認                                | <ul> <li>利用時間外です。</li> <li>利用時間に再度ログインしてください。</li> <li>① 【確認】ボタンをクリックし、ブラウザを終了します。</li> </ul>                                            |
| エラー<br>トップページからリンクして下さい。                             | 正しい操作で本システムに接続していません。<br>トップページ(http://vet.registry.go.jp/)から再度<br>ログインしてください。                                                           |

5.3 お問合せ先

| 登録簿システム(操作方法など)に関する問い合わせ           |
|------------------------------------|
| (株)NTT データ                         |
| 自主参加型国内排出量取引登録簿システム ヘルプデスク         |
| 受付時間:                              |
| 平日 10時~12時                         |
| 13 時~18 時                          |
| TEL : 050-5546-2857                |
| E-mail : vet-help@am.nttdata.co.jp |
| 制度全般(含む設備補助)に関する問い合わせ              |
| 環境省 地球環境局 地球温暖化対策課 市場メカニズム室        |
| 受付時間:                              |
| 平日 9時30分~12時                       |
| 13 時~18 時1 5分                      |
| TEL:03-3581-3351(代表) 内線 6781       |
| FAX:03-3580-1382                   |
| E-mail : kyotomecha@env.go.jp      |
|                                    |